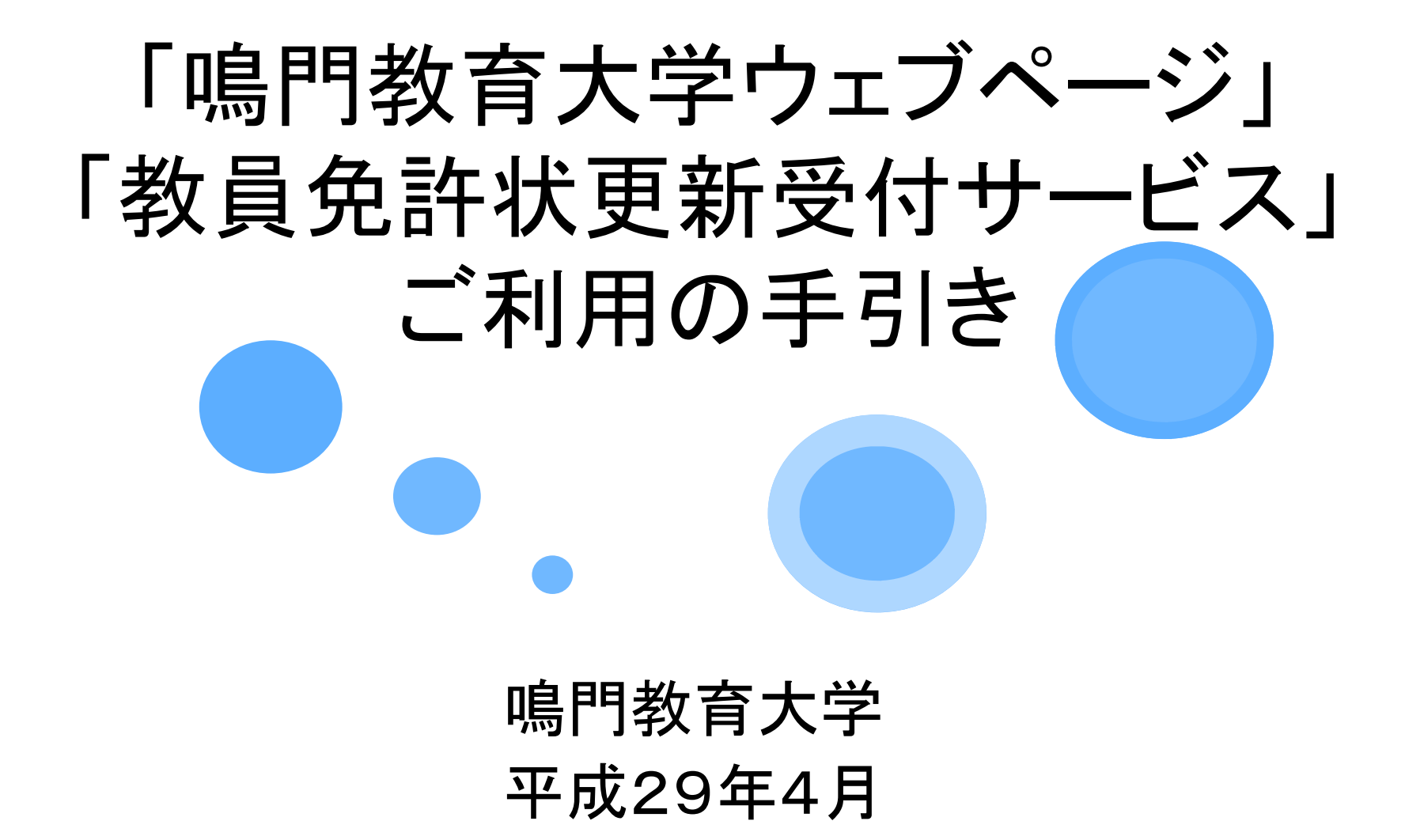

## はじめに

教員免許更新制は、その時々で教員として必要な資質能力が保持されるよう、定期的に最新の知識技能を身に付けることで、教員が自信と誇りを持って教壇に立ち、社会の尊敬と信頼を得ることを目指すものです。

鳴門教育大学では、こうした教員免許更新制の目的に即し、これまで 培ってきた教育・研究の成果をもとに、教員免許状更新講習を開設し ています。

- 平成29年度の開設講習に関する情報は、鳴門教育大学ウェブページ にてお知らせします。適宜ご確認ください。
- ▶ 講習の申込み等は、教員免許状更新受付サービスにて行っています。
- この「ご利用の手引き」は、教員免許状更新講習に関する、 「I本学ウェブページ」と、「II教員免許状更新受付サービス(インターネットシステム)」について説明しています。

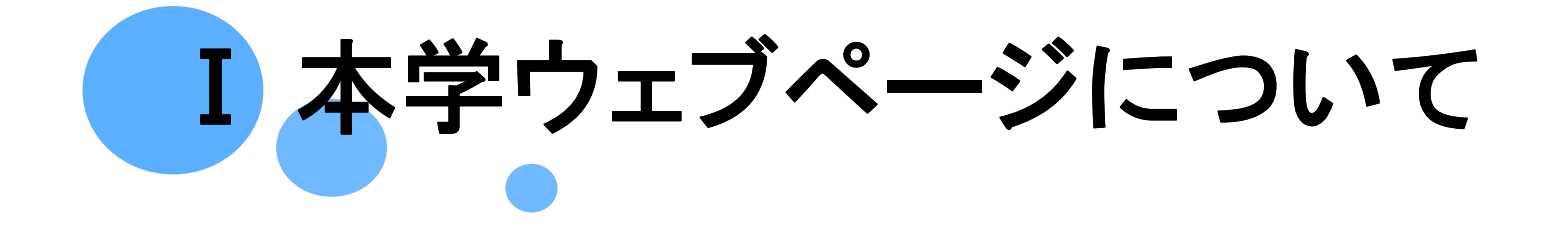

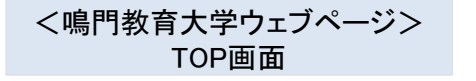

学師·大学院·郑莱施段 研究活動·地域連携

教職大学院教員就職率

enero 全国第 位 enero

詳しくはこちら

学院终于推荐

大学案内

訪問者別メニュー

大学院入学希望の皆さまへ

学部入学希望の皆さまへ

社会人・地域の皆さまへ

卒業生・療了生の防さまへ

在学生・保護者の皆さまへ

学校教育学部

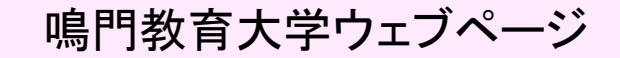

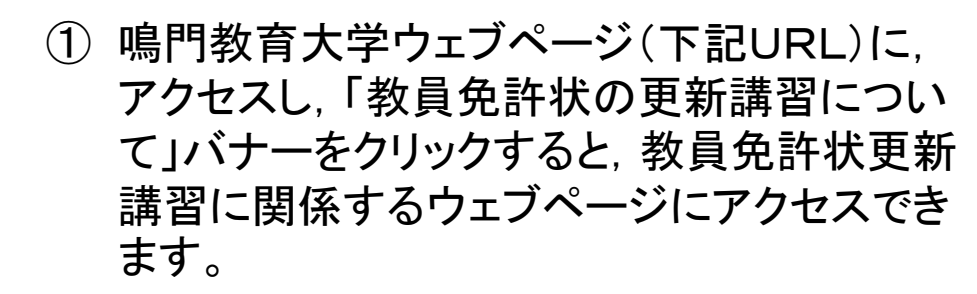

http://www.naruto-u.ac.jp/

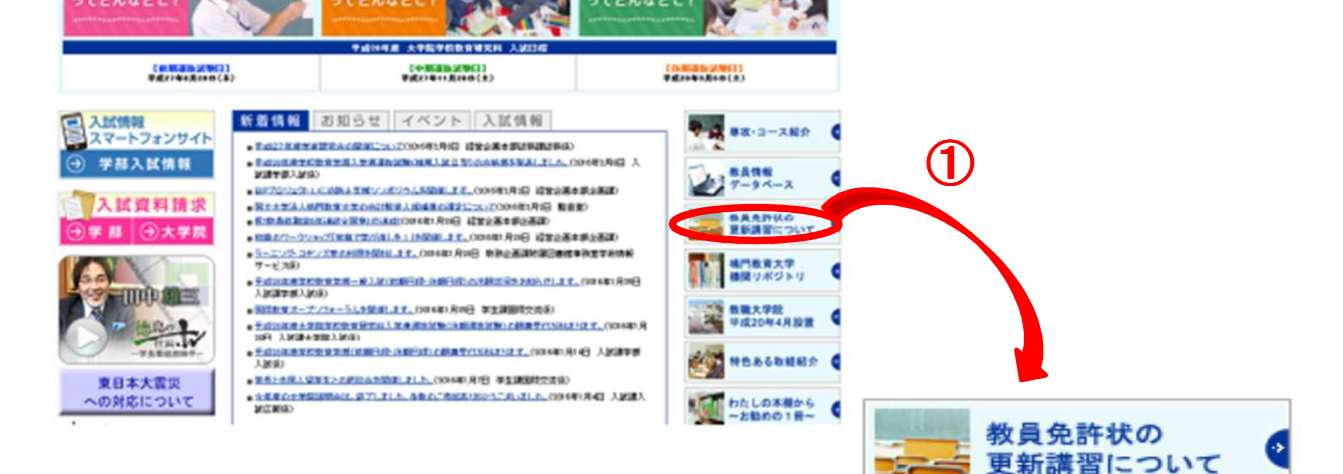

ふらがなきはずす | 読み上げる| 大学ワイズ 小 中 大 | 発表色 🖪 👩 白

■交通・キャンパスマップ ○2 お問い合わせ一覧 ▲サイトマップ

教業

入試業内

AR-N782 State English

准招-武程清明

教育・学生生活

\_\_\_\_

### <鳴門教育大学ウェブページ> 教員免許状更新講習TOP画面

## 教員免許状更新講習

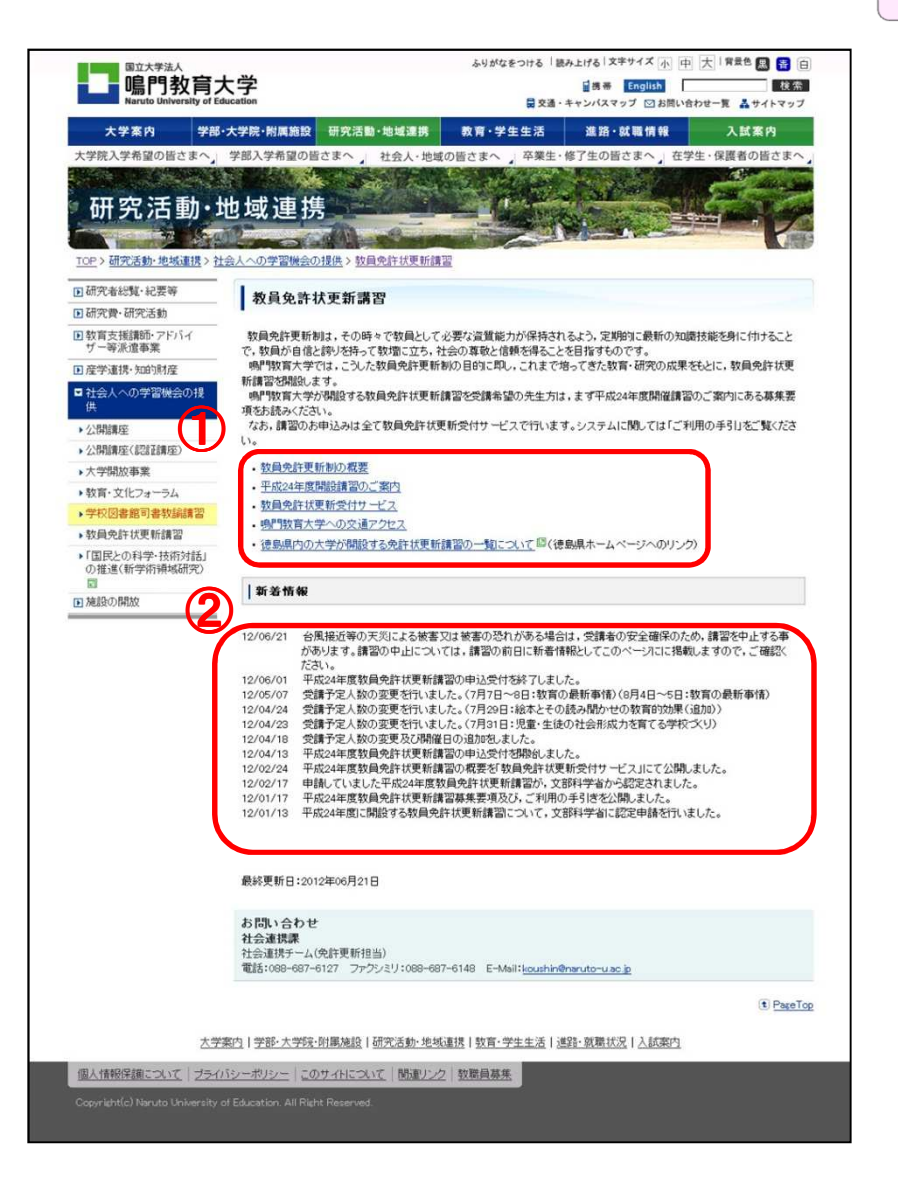

## ① このページでは教員免許状更新講習に関す る下記のページにリンクしています。

- ◆ 教員免許更新制の概要
   http://www.naruto-u.ac.jp/research/04/005001.html
- ◆ 平成○○年度開設講習のご案内 http://www.naruto-u.ac.jp/research/04/005002.html
- ◆ 教員免許状更新受付サービス http://www.naruto-u.ac.jp/research/04/005003.html
- ◆ 鳴門教育大学への交通アクセス
   http://www.naruto-u.ac.jp/access.html
- ◆ 徳島県内の大学が開設する免許状更新講習の一覧 について(徳島県ホームページへのリンク)
   http://www.pref.tokushima.jp/docs/2009040200065/
- ② 鳴門教育大学が開設する教員免許状更新講 習に関する新着情報を掲載しています。

http://www.naruto-u.ac.jp/research/ 04/005.html

| · · · · · · · · · · · · · · · · · · ·                         | 学                                                                                                    | ふりがなをつける「読み上げる 文字サイズ 小 中 大   常最色 🔜 😝                                                                                                |
|---------------------------------------------------------------|----------------------------------------------------------------------------------------------------|----------------------------------------------------------------------------------------------------|
| Naruto University of Edu                                      | ication                                                                                                    | 冒 交通・キャンパスマップ 🖂 お預い合わせ一覧 👗 サイトマッ                                                                                                    |
| 大学茶内学部・                                                       | 大学院・附属題設 研究活動・地域運動<br>学部入学希望の皆さまへ 1 社会人・地域の                                                                          | 数 <b>育・学生生活 進路・転職情報 入試茶内</b><br>8さまへ )卒業生・修了生の話さまへ )在学生・保護者の皆さまく                                                                    |
| 研究活動・世                                                        | りはす様                                                                                                    | HE SEE                                                                                                    |
|                                                               |                                                                                                    |                                                                                                    |
| D研究者総覧·紀要等                                                    | 教員免許更新制の概要                                                                                                    |                                                                                                    |
| <ul> <li>研究費・研究活動</li> <li>教育支援講師・アドバイ<br/>ザー等派遣事業</li> </ul> | 平成19年6月の敬育職員免許法の改正により、<br>敬員免許更新制は、その時々で数員として必要                                                                      | 平成21年4月1日から数員免許更新制が導入されることになりました。<br>な盗賃能力が保持されるよう、定期的に最新の知識技能を身に付けること                                                              |
| <ul> <li>理学連携・知的財産</li> <li>社会人への学習機会の提供</li> </ul>           | で、数量が自信と誇りを持って数増に立ち、社会・<br>数量免許状の更新に当たっては、修了確認期<br>時間)以上の免許状更新講習を受講・修了したほ                                            | り算数と信頼を得ることを目指しています。<br>飲約の2年間に、大学などが開設する30時間(必修領域12時間,遊沢領域1<br>)、免許管理者に申請して修了確認を怠けることが必要です。                                        |
| <ul> <li>→公開講座</li> <li>→公開講座(認証講座)</li> </ul>                |                                                                                                    |                                                                                                    |
| 、大学開放事業                                                       | 教員免許更新制の基本的な流れ                                                                                                    |                                                                                                    |
| ・ 数官・文化フォーラム<br>、 数印回素館回来物設調明                                 | 〈各自が最初に行うこと〉                                                                                                    |                                                                                                    |
| , 教員免許状更新講習                                                   | 文部科学省HP 回で、最初の修了確認期限                                                                                                 | り確認をします。(受講対象者であることの確認)<br>・                                                                                                    |
| ・「国民との科学・技術対話」<br>の推進(新学問題はGBの)                               | (各自の修了確認期限の2ヶ月前までの2年間                                                                                                | 1<br>(のうちに行うこと)                                                                                                    |
|                                                               | 各自が文部科学省や大学のホームページ等                                                                                                  | を確認して,受講したい免許状更新講習を選択します。                                                                                                    |
| ■ 種設の開放                                                       | a data wash within 1 was and                                                                                         |                                                                                                    |
|                                                               | せ日がらへ子等に200年中10かを打います。(<br>ます。)<br>※開設大学等により受講申込みの方法が違                                                               | スォーム音・セイヤ夫(国会)者かつ秋月であることの経明想していたたき<br>うことがありますので。ご注意下さい。                                                                            |
|                                                               | 大学等が開設する免許状更新講習を受講し<br>論」, 完善教諭の職にある方は「栄養教諭」を                                                                        | ↓<br>ます。(教録の御にある方は「教録」。義譲教録の職にある方は「義鎮教<br>公外象職種とする講習を受講することが必要です。)                                                                  |
|                                                               | 30時間以上の講習の課程を修了(課程の一書)が発行されます。                                                                                       | ↓<br>部である場合は履捻)した場合は、各大学等から終了証明書(原総証明                                                                                               |
|                                                               | (条白の修了確認期間の2ヶ月前までに行う)                                                                                                | 1                                                                                                    |
|                                                               | 各自が修了証明書(30時間以上の風修証)<br>管理者)に更新請習修了確認の申請名しまで                                                                         | _/<br>創書のセット)を添付し、動物する幼稚園、学校が所在する各都道府県(免許<br>F。                                                                                     |
|                                                               |                                                                                                    | 1                                                                                                    |
|                                                               | 免許管理者が更新講習修了確認を行い。更                                                                                                  | 新講習修了確認証明書を発行されます。                                                                                                    |
|                                                               | 次の修了確認期限(10年後)まで,持ってい                                                                                                | ↓<br>るすべての数員免許状が有効です。                                                                                                    |
| •                                                             | ※枳長(二〇) 副収長(副園長)、数価、主幹数<br>される可能性があります。受講免除を受けるため<br>※免許管理者とは、幼稚園、学校に動務されてし<br>す。免許状を授与された都適務県ではないことに                | (4) 指導数級その他の料管理者が定める期にある方は、建築の構成である方は、建築の構成です。<br>には、免料管理者に免許は更新講家の受請免除の設定申請が必要です。<br>る数期間の場合、均相图、学校が所在する都道の規の教育委員会となりま<br>ご注意ください。 |
|                                                               | 教員免許更新制についての詳細は文部科学者に                                                                                                | ゆをご覧ください。                                                                                                    |
|                                                               | <ul> <li>         ・         教員免許更新制とは?         -         #親後とG8A         -         留         //         //</li></ul> |                                                                                                    |
|                                                               | <ul> <li>         ・         <u>陸丁確認期限をチェック</u>         ・         現職教員の方々へ         回     </li> </ul>                  |                                                                                                    |
| l l                                                           | ・現在数員として動物していない数員免許状例                                                                                                | (持者の方々へ)日                                                                                                    |
|                                                               |                                                                                                    | 最終更新日:2010年06月21                                                                                                    |
|                                                               | お問い合わせ<br>社会連携課<br>社会連携チーム(免許更新担当)                                                                                   |                                                                                                    |
|                                                               | 電話:088-687-6127 ファクシミリ:068-687-6                                                                                     | 148 E-Mail: <u>koushin@naruto-u.ac.jp</u>                                                                                           |
|                                                               |                                                                                                    | (t) Pace                                                                                                    |
| 大学派                                                           | 8内   学部·大学院·附属施設   研究活動·地域連接                                                                                         | 8 教育·学生生活 進路·就職状況 入試案内                                                                                                    |

## 教員免許更新制の概要

- このページでは、教員免許更新制の基本的 な流れを掲載しています。
   教員免許状の更新に当たっては、修了確認 期限の2ヶ月前までの2年間に、大学などが 開設する30時間(必修領域6時間,選択必 修6時間,選択領域18時間)以上の免許状 更新講習を受講・修了した後、免許管理者に 申請して修了確認を受けることが必要です。
  - ◆ ご自分の最初の修了確認期限を、ご確認ください。
  - ◆ その他,教員免許更新制についての詳細は,文 部科学省HPをご覧ください。

http://www.naruto-u.ac.jp/research/ 04/005001.html

### <鳴門教育大学ウェブページ> 平成〇〇年度開設講習のご案内画面

| BILL BILL BILL BILL BILL BILL BILL BILL | 、学<br>ication                             | \$-9 <i>1</i> 1                               | なをつける 「読み上げる」3<br>「読帯<br>「夏交通・キャンパス」 | (キザイス 小 中 大 「<br>English<br>マップ 図 お問い合わせー」 | F素型 ■ 書 F素型 ■ 提 E ▲サイトマ・ |  |  |  |
|-----------------------------------------|-------------------------------------------|-----------------------------------------------|--------------------------------------|--------------------------------------------|--------------------------|--|--|--|
| 大学案内 学部・                                | 怒·大学院·附属施設 研究活動·地域連携 教育·学生生活 這路·就職情報 入試案內 |                                               |                                      |                                            |                          |  |  |  |
| 大学院入学希望の皆さまへ                            | 学部入学希望の                                   | 皆さまへ 社会人・地域の皆さまへ                              | 卒業生・修了生の                             | 皆さまへ」在学生・保                                 | 護者の皆さま                   |  |  |  |
| 研究活動·圳                                  | 也域連                                       |                                               |                                      |                                            |                          |  |  |  |
| の研究会紀敏, 紀恵施                             | 1                                         |                                               |                                      |                                            |                          |  |  |  |
| 研究費・研究活動                                | 平成25年度開設講習のご案内                            |                                               |                                      |                                            |                          |  |  |  |
| 」 教育支援講師・アドバイ ザー等派遣事業                   | 鳴門教育;<br>許状更新講                            | 大学では,教員免許更新制の目的に即し,<br>習を開設するため,文部科学省に申請して    | これまで培ってきた教育・i<br>います。                | 研究の成果をもとに、下記                               | このとおり教員                  |  |  |  |
| 產学連携·知的財產                               | 募集に関する詳細は、募集要項で必ずご確認へたさい。                 |                                               |                                      |                                            |                          |  |  |  |
| 社会人への学習機会の提供                            | なお、文部<br>月中旬〉                             | 科学者から認定されるまでは、講習内容者                           | ・変更する可能性のあり。                         | ますので予めこう無くたる                               | 机)。(韶定時期                 |  |  |  |
| 公開講座                                    | 平成25年度開設講習について(予定)                        |                                               |                                      |                                            |                          |  |  |  |
| 公開講座(認識講座)                              |                                           |                                               |                                      |                                            |                          |  |  |  |
| 大学開放事業                                  | ·····································     | 9<br>飛数員の優先基準期間・・・・・・・・ 平                     | 成25年4月12日(余) <                       | 200~ 4月16日(火)8                             | 59まで                     |  |  |  |
| 教育・文化フォーラム                              | 優先期間対                                     | 象教員を含めた全教員の募集期間・・・・平                          | 成25年4月16日(火) 9                       | :00~ 5月13日(月)1                             | 8:00まで                   |  |  |  |
| 学校园書館司書教論講習                             | 安請甲込書<br>受請料支払                            | 提出期限・・・半成25年5月31日(金)必須<br>期限・・・平成25年6月9日(日)まで | 2                                    |                                            |                          |  |  |  |
| 教員免許状更新講習                               |                                           |                                               |                                      |                                            |                          |  |  |  |
| ・「国民との科学・技術対話」<br>の推進(新学術領域研究)<br>回     | ·····································     | 9<br>教員免許状更新講習募集要項(2月公開子<br>(2月公開予定)          | 定)                                   |                                            |                          |  |  |  |
| 随政の開放                                   | <平成%5年                                    | 度關於建築>                                        |                                      |                                            |                          |  |  |  |
|                                         | 区分                                        | 講習の名称<br>(講習概要)                               | 時間数                                  | 開設日                                        | 受講予定<br>人数               |  |  |  |
|                                         |                                           | 教育の最新事情(鳴門)                                   | 12時間                                 | 平成25年7月6日~<br>平成25年7月7日                    | 150人                     |  |  |  |
|                                         | 必修領域                                      | 教育の最新事情(鳴門)                                   | 12時間                                 | 平成25年8月3日~<br>平成25年8月4日                    | 150人                     |  |  |  |
|                                         |                                           | 教育の最新事情(美馬)                                   | 128時間                                | 平成25年10月26日~<br>平成25年10月27日                | 100人                     |  |  |  |
|                                         |                                           | 特別支援教育の現状と課題                                  | 68時間                                 | 平成25年6月16日                                 | 50人                      |  |  |  |
|                                         |                                           |                                               |                                      |                                            |                          |  |  |  |

| 最終更新日:2013年01月16日<br>お問い合わせ<br>社会連携課社会連携テーム<br>免許更新担当<br>電話:088-687-6127 ファクシミリ:088-687-6148 E-Mail: <u>koushin@naruto-uac.is</u><br>電話:088-687-6127 ファクシミリ:088-687-6148 E-Mail: <u>koushin@naruto-uac.is</u><br>(1) PaueToo |            | 項門数第大学社会連携課社会連携テーム(免許更新担当)<br>〒772-6502<br>信島県境門市場門両高島宇中島746番地<br>※「安護申込書在中Jと未巻きしてください。                      |                 |
|----------------------------------------------------------------------------------------------------|------------|----------------------------------------------------------------------------------------------------|-----------------|
| お問い合わせ<br>社会連環群会連携チーム<br>免許罪原相当<br>電話:088-687-6127 ファウシミリ:088-687-6148 E-Mail: <u>kounhin@nanuto-u.ac.b</u><br>電話:088-687-6127 ファウシミリ:088-687-6148 E-Mail: <u>kounhin@nanuto-u.ac.b</u>                                      |            | 最終                                                                                                    | 更新日:2013年01月16日 |
| t PseTop                                                                                                    |            | お問い合わせ<br>社会連续課社会連携チーム<br>免許更所担当<br>電話:088-687-6127 ファウンミリ:088-687-6148 E-Mail: <u>kouthin@naruto-uasc b</u> |                 |
|                                                                                                    |            |                                                                                                    | (t) PageTop     |
| 大学案内   学部・大学院・附属施設   研究活動・地域連携   教育・学生生活   進路・政策状况   人試案内                                                                                                    | 大学家        | <u>內 学部·大学院·附属施設 研究活動·地域連携 教育·学生生活 進路·就職状況 入試案内</u>                                                          |                 |
| 個人情報保護について<br>「 <u>ブライバシーボルシー」このサイトについて</u><br>「 <u>乾重ルシク</u> 」 数量員算集                                                                                                    | 個人情報保護について | シーボルシー   このサイトについて   関連ルンク   数期目募集                                                                           |                 |

## 平成〇〇年度開設講習のご案内

このページでは、本年度の「教員免許状更新講 習募集要項」,開設予定の講習概要等を掲載 しています。

募集人数の変更等, 適宜お知らせしますので, ご確認ください。

受講申込みの際は、必ず「教員免許状更新講 習募集要項」をお読みください。

http://www.naruto-u.ac.jp/research/ 04/005002.html

### <鳴門教育大学ウェブページ> 教員免許状更新受付サービス画面

| 国立大学法人<br>唱門教育大<br>Naruto University of Educ                         | 学<br>attion                                                                             | ふりがなをつける  読詞                               | み上げる   文字サイズ 小 中<br>「携帯 English<br>キャンパスマップ 図 お問い合わ | 大   背景色 黒 書 白<br>検索<br>bt-覧 よサイトマップ |
|----------------------------------------------------------------------|-----------------------------------------------------------------------------------------|--------------------------------------------|-----------------------------------------------------|-------------------------------------|
| 大学案内学部・オ                                                             | 、学院·附属施設 研究活動·地域連携                                                                      | 教育·学生生活                                    | 進路·就職情報                                             | 入試案内                                |
| 大学院入学希望の皆さまへ、 ・ 研究活動・地 ・ 、 ・ 、 ・ 、 、 、 、 、 、 、 、 、 、 、 、 、 、         | 学部入学希望の語さまへ」社会人・地域<br>1 域連携                                                             | の皆さまへ 」卒業生・(<br>・<br>・<br>サービス             | 修了生の皆さまへ」 在学生                                       | 生・保護者の皆さまへ,                         |
| <ul> <li>研究者総覧・紀要等</li> <li>研究費・研究活動</li> </ul>                      | 教員免許状更新受付サービス                                                                           |                                            |                                                     |                                     |
| 教育支援講師・アドバイ<br>ガー等派遣事業                                               | 教員免許状更新受付サービスは,鳴門教<br>トの登録,受講申込書の作成をウェブ上で1                                              | 育大学が開設する牧員免詰<br>うえるシステムです。                 | 午状更新講習について、検索                                       | ・申込み,事前アンケー                         |
| <ul> <li>         ・ 産学連携・知的財産          は会人への学習機会の提供      </li> </ul> | ご利用にあたっては、「ご利用の手引しな」<br>はあ、すでに数員免許状更新受付サービ、<br>の受講者IDをお使いいただけます。<br>また、登録した個人情報を修正する場合に | 「覧ください。<br>スに利用申請し,受請者ID:<br>t,下記「教員免許状更新受 | をお持ちの方は,利用申請は<br>を付サービス」の「ご利用の手・                    | 必要ありません。昨年<br>引きはこちら」をクリック          |
| ▶公開講座                                                                | 」「利用の手引きたご覧/ださい。                                                                        |                                            |                                                     |                                     |
| ▶ 公開講座(認証講座)                                                         | ・教員免許状更新受付サービス図                                                                         |                                            |                                                     |                                     |
| ▶大学開放事業                                                              | • 😤 平成24年度教員免許状更新講習 募集                                                                  | 要項(H24.4).pdf(718KByt                      | <u>es)</u> 米申込みの前に必ずご確                              | Bください。                              |
| ▶ 教育・文化フォーラム                                                         | • 嗯ご利用の手引き(H24.4月版).pdf(2.01                                                            | MBytes)                                    |                                                     |                                     |
| > 学校図書館司書教論講習                                                        |                                                                                         |                                            |                                                     | )                                   |
| ▶教員免許状更新講習                                                           |                                                                                         |                                            |                                                     |                                     |
| ▶「国民との科学・技術対話」<br>の推進(新学術領域研究)<br>回                                  |                                                                                         |                                            |                                                     |                                     |
| () ABAROJHHAX                                                        |                                                                                         |                                            | 最終更                                                 | 新日:2012年04月02日                      |
|                                                                      | お問い合わせ<br>社会連携課<br>社会連携手ーム(免許更新担当)<br>電話:088-687-6127 ファクシミリ:088-687                    | -6148 E-Mail: <u>koushin@r</u>             | naruto-w.ac.jp                                      |                                     |
|                                                                      |                                                                                         |                                            |                                                     | (t) PageTop                         |
| 大学案                                                                  | 内 学部·大学院·附属施設 研究活動·地域                                                                   | <u>重携 教育・学生生活 進</u>                        | <u>路·就職状況   入試案内</u>                                |                                     |
| 個人情報保護について<br>「フライバト<br>Copyright(c) Naruto University of            | ンーボリシー   このサイトについて   関連リンク<br>Education. All Right Reserved.                            | <u>牧職員募集</u>                               |                                                     |                                     |

## 教員免許状更新受付サービス

このページから,教員免許状更新受付サービス (外部リンク)にアクセスできます。

 教員免許状更新受付サービスは,鳴門教育 大学が開設する教員免許状更新講習について,検索・申込み,事前アンケートの登録, 受講申込書の作成等をウェブ上で行えるインターネットシステムです。
 システムのご利用にあたっては,次ページの「II教員免許状更新受付サービス(インターネットシステム)について」をご一読ください。
 受講申込みに際しては,必ず当該年度の「教員免許状更新講習募集要項」をお読みください。

http://www.naruto-u.ac.jp/research/ 04/005003.html

# Ⅱ 教員免許状更新受付サービス (インターネットシステム)について

- 本学が開設する教員免許状更新講習の受講申込みは、基本的に先着順(教員免許状更新受付サービスでの申込み順)で行います。
- 教員免許状更新受付サービスは、希望講習の検索・申込み、事前アンケートの登録、受講申込書の作成等をウェブ上で行えるシステムです。
- 受講申込みは、教員免許状更新受付 サービスで、行ってください。窓口、 TEL、FAX等でのお申込みはできませんので、ご注意願います。
- ここからは、実際の受講申込み方法
   について、説明します。

# 受講申込みの流れ

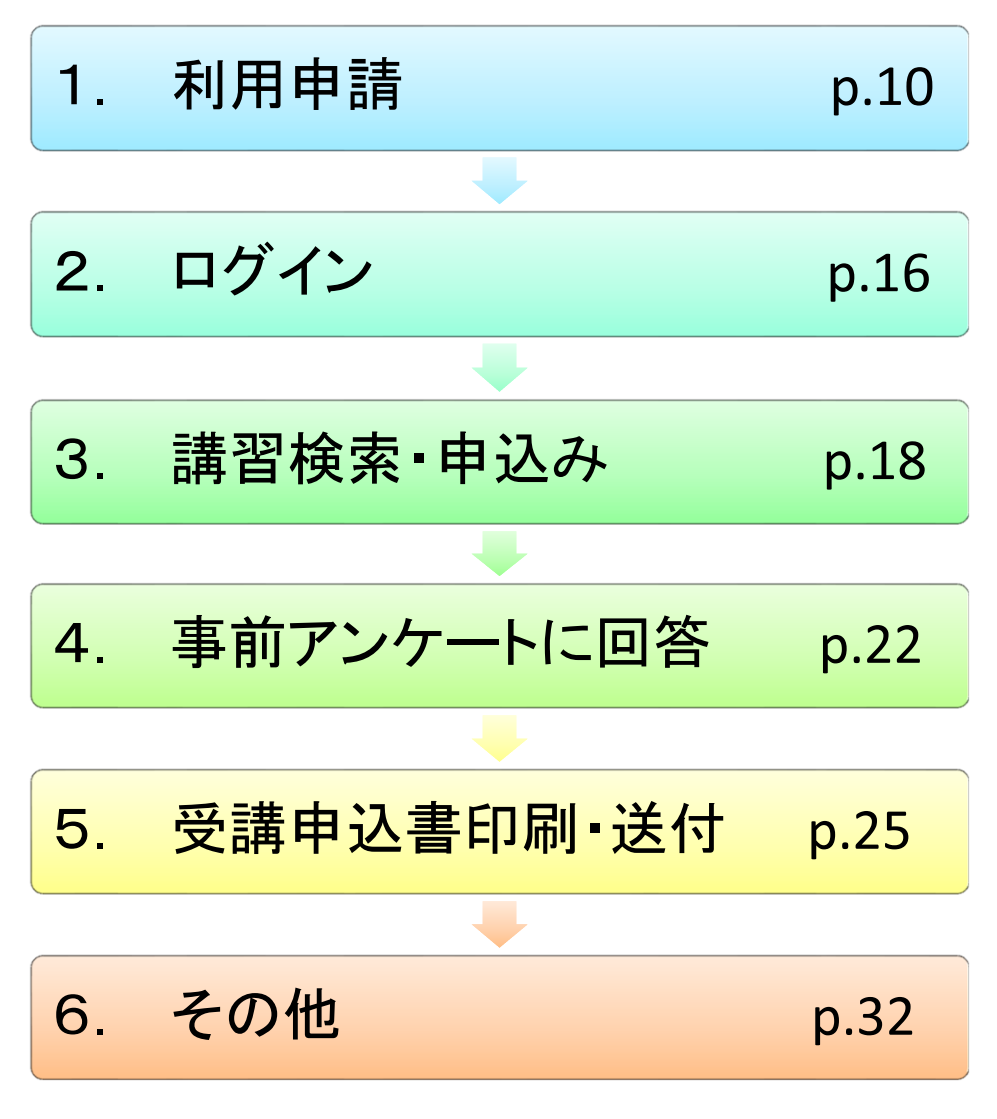

### 受講者TOP画面

| 1 | 教員免許状更新受<br>鳴門教育大学                          | 付サービス (4 102)                                                                                                    |
|---|---------------------------------------------|----------------------------------------------------------------------------------------------------|
|   | 受講者TOP                                      |                                                                                                    |
|   | 個人情報                                        | 目的別に選ぶ                                                                                                    |
|   | 受講者ID × /////////////////////////////////// | 講習を検索して受講申込みを行う                                                                                                    |
| 0 | র এগনস                                      | <ul> <li>お知らせ</li> <li>1. 講習の申込み受謝したし講習を検索し申し込みを行う。</li> </ul>                                                                             |
| Ĵ | 初めてご利用される方へ                                 | <ul> <li>2. 季約1、1170(東京中街に)(第40)(第41/7)(10)(東京211/3)</li> <li>         ・         ・         お問い合わせた         ・         ・         ・</li></ul> |
|   | ご利用の工具きはこちら                                 | 〒772-8502<br>德島県順門市県門町高島宇中島743                                                                                                    |
|   |                                             | TEL 098709770127<br>FAX 088-687-6148                                                                                                    |
|   |                                             |                                                                                                    |
|   |                                             |                                                                                                    |
|   |                                             | Copyright (c) 2010 NTT DATA KYUSHU CORPORATION, All Rights Reserved.                                                                       |

# 1. 利用申請

【注意:タイムアウトによるログアウトについて】 システムにログインしたまま一定時間(30分)操作 を行わない状態が続いた時は、セキュリティ確保のた め、自動的にログアウトします。その場合、それまで の操作内容は破棄されてしまいますので、再度ログイ ンを行い同様の操作を行ってください。

- - ◆ 本学ウェブページ「教員免許状更新受付サービス」からもリンクしています。(p.7 参照)

## ② 受講者TOP画面の「初めてご利用される方 へ」をクリックしてください。

- ◆ ログインしていない場合,講習の検索はできますが,受講申込みはできません。
- ◆ すでに利用申請し,受講者ⅠDをお持ちの方は, 利用申請の必要はありません。前年度の受講者 ⅠDをお使いいただけます。

### 1.利用申請 2.ログイン 3.講習検索・4.事前72%-Hに 5.受講申込書 6.パスワード等を 申込み 回答 印刷・送付 6.パスワード等を

利用申請メールアドレス登録画面

③ 利用規約に同意していただける場合,「同意 する」にチェックしてください。

| メールアドレ                                           |                                       |                                      |                               |                         | _           |
|--------------------------------------------------|---------------------------------------|--------------------------------------|-------------------------------|-------------------------|-------------|
|                                                  | スの登録                                  | > メール送信完了                            | 個人情報の入力                       | 入力内容の確認&登録              |             |
| 3利用規約に同意いただけ<br>まするにチェックをした後、っ                   | る場合のみ同意す<br>くールアドレスを入り                | るにチェックをしてください。<br>hl.rで送信ボタンをクリックし、  | てください。個人情報登録用のURLを調           | 2動」たメール水送信します。          |             |
| 利用規約                                             |                                       |                                      |                               |                         |             |
| 株式会社NTTデータ九州(                                    | (以下、「当社」という                           | うりは、「教員免許状更新受付                       | サービス」(以下、「本サービス」という           | ))を提供するにあたって、この「利用規     | 約」(以下、「本規約」 |
| という)を定め、本サービス                                    | を利用する受講者                              | (以下、「利用者」といいます。                      | 。)は、本規約により本サービスを利用            | するものとします。               | - II        |
| 第2条(利用規約の遵守)<br>利用者は、本規約を遵守し                     | )<br>、なければならないド                       | ものとします。                              |                               |                         |             |
| 第3条 (本規約の変更)<br>※3411 本約1-34113-                 | - 5-+                                 | 軍を行うことだできるさってい                       |                               | を不利用相約が読み用けたます          |             |
| 当社は、争削にアモチつこ<br>第4条(IDB7Xパフロート                   | この管理)                                 | 22177CCN (8900CC)                    | より。この2時日、東北日以降日は東北1           | ROANHARIOUNEHICALES 9 o |             |
| 利用者は、利用契約を締約                                     | al.た場合には、ID.                          | 、自ら設定するパスワードの                        | 管理及び使用について一切の責任を              | 持つものとし、当社は責任を負わない。      | ものとします。     |
| 第5条(利用者による第三<br>利用者は、本サービスを方                     | E者へのサービス語<br>「法の如何、有償無                | 健供の禁止)<br>:個に関わらず、利用者以外(             | の第三者に利用させることはできませ             | ho                      |             |
| 第6条(禁止行為)                                        |                                       |                                      |                               |                         |             |
| 村用者は、本サービスの*<br>(1)本サービスに関する情<br>(2)IDB25パフロードの不 | 明白にめたり、次の(<br> 輻及びソフトウェア<br>「正使田」論演立け | ,すれかに該当する行為をし<br>を改ざん等する行為<br>はちする行為 | てしまならないものとします。                | (3                      |             |
|                                                  | TT 1275, 8296 214                     | B - 4 311/24                         |                               |                         | □ 同意する 🔭    |
| シリアドレスの入力                                        |                                       |                                      |                               |                         |             |
| マのメールアドレスを設定                                     | <b>さしてください。</b>                       |                                      | 3 送信                          |                         |             |
|                                                  |                                       |                                      |                               |                         |             |
| R                                                |                                       | Copyright (c) 2010 NTT DA            | TA KYUSHU CORPORATION. All Re | thts Reserved.          |             |
|                                                  |                                       |                                      |                               |                         |             |
|                                                  |                                       |                                      |                               |                         |             |
|                                                  | $\overline{\ }$                       |                                      |                               |                         |             |

- ④「メールアドレス」にご自分のメールアドレス を入力し、「送信」をクリックしてください。
   (学 校のメールアドレス、携帯電話のメールアド レスは不可)
  - ◆ 個人情報を入力するためのURL及び有効期限 を記載した「利用申請メールアドレス登録完了 のお知らせ」メールが自動送信されます。
  - ◆ 一つのメールアドレスで複数の方の「利用申請」はできません。
- シメールを受信し、個人情報を入力するための URL及び有効期限を確認してください。
  - ◆ 有効期限がありますので,期限内に登録を行っ てください。
  - ◆ この期限は、個人情報の登録を行うための期限 です。講習のお申込みは、募集期間をご確認の 上、必ず募集期間内に行ってください。

|   | 教員免許                      | <b>状更新受付サービス</b>                       | C                                                                                                    |
|---|---------------------------|----------------------------------------|----------------------------------------------------------------------------------------------------|
|   | 喝門教育大                     | 7                                      |                                                                                                    |
|   |                           |                                        |                                                                                                    |
|   | 利用申請                      |                                        |                                                                                                    |
|   | 発用を語の支払                   |                                        |                                                                                                    |
|   | +-0                       | TFLADER > AUER7 > RUESA                |                                                                                                    |
|   | ************************* | 御内容報望が交」をうりった。てください、                   |                                                                                                    |
|   | 意味されたメールファレン              | ルニ巻員先計(米売転賃留)ンステムを利用するための先満者のを記載して送信し、 | F7.                                                                                                    |
| ) | 個人情報の入力                   |                                        |                                                                                                    |
|   | A-ATFLA                   | Most Brander was ja                    |                                                                                                    |
|   | 10.2-6                    |                                        | 测带角簧数学 8~12文学运用                                                                                            |
|   | TOTAL PROPERTY            |                                        | 派平角首数中 8~11文中运用                                                                                            |
|   | K6 #                      | 080 (M)                                | 派史书 约定于证件                                                                                                  |
|   | 5498                      | an                                     | 派来关于社 的文字运用                                                                                                |
|   |                           |                                        |                                                                                                    |
|   | (1)                       |                                        | 「日を入力のよ、この下水ンを押す上日外の一根宇宙動入力されます。                                                                           |
|   | (1)                       | 2+5                                    | http://withingitan                                                                                         |
|   | E 8288 .                  |                                        |                                                                                                    |
|   |                           | 1                                      | 8-83 637-103                                                                                               |
|   |                           | 1                                      | 前来为1002年20月                                                                                                |
|   |                           | ###################################### | 238号主人丸心<br>別米共和学いままた1172平山内                                                                               |
|   | REARDER                   | COOPEC                                 | ※平方数平(-赤倉太) (1太平山内                                                                                         |
|   | 1418-5                    |                                        | 新年先数学行委会也(17次学校)内                                                                                          |
|   |                           |                                        |                                                                                                    |
|   | (2)                       | 8.8H848.20                             |                                                                                                    |
|   |                           | E864                                   |                                                                                                    |
|   | 1.                        | million and the                        |                                                                                                    |
|   |                           | DAIL2                                  | 5-42.7 GA                                                                                                  |
|   |                           | R6 🖸                                   |                                                                                                    |
|   |                           |                                        |                                                                                                    |
|   |                           | RAMREAD                                |                                                                                                    |
|   | Ζ.                        |                                        | Designed                                                                                                   |
|   |                           | PRE SOR                                | - ALTERT                                                                                                   |
|   |                           |                                        |                                                                                                    |
|   |                           | 883                                    | 2-42.File                                                                                                  |
|   | -                         | раз Саналера                           | 2-02.FEA                                                                                                   |
|   | *********<br>3.           |                                        | 2427EA                                                                                                    |
|   | ********<br>3.            |                                        | D-05.92A                                                                                                   |
|   | *********<br>3.           |                                        | 2-05.92A                                                                                                   |
|   | 3.                        |                                        | 2-05.92A                                                                                                   |
|   | 3.<br>4.                  |                                        | 24574A<br>948.4%<br>029148.8%2001028.8                                                                     |
|   | 3.<br>4.                  |                                        | 245752A<br>934A9<br>02914895200102881<br>0291489520                                                        |
|   | 3.<br>4.                  |                                        | 24574A<br>938.49<br>624148.928-2884428<br>2007424                                                          |
|   | 3.<br>4.<br>5.            |                                        | 245292A<br>928.4%<br>0294488282000102882<br>244583282000102882<br>2445928                                  |
|   | 3.<br>4.<br>5.            |                                        | 2-02742A<br>723.4%<br>0274+8.4%20-2007428.8<br>2-00000                                                     |
|   | 3.<br>4.<br>5.            |                                        | 2-02752A<br>TULAN<br>DET-MARED-DOT-05841<br>Det-SAA<br>Det-SAA<br>Det-SAA<br>Det-SAA<br>Det-SAA<br>Det-SAA |
|   | 3.<br>4.<br>5.            |                                        | 2-45792A<br>TULAN<br>DEGMARED-DOTORAT<br>ANTER<br>DATEA<br>DATEA<br>DATEA                                  |

<u>히마바락/ 이 분 반 장 연 등 구</u>

#### 1.利用申請 🗣 2. ログイン 🌳 3. 講習検索 🔶 4. 事前アンケートに 🍦 5. 受講申込書 🔶 6. パスワード等を 申込み 回答 印刷・送付 🖬 たれたら

⑥ 送信されたメールのURLにアクセスし必要事項を入力してください。

### (1)「現住所」について

登録していただいた住所に,請求書,受講票, 履修証明書等を郵送しますので,番地・建物名 まで入力してください。

### (2) 「受講対象者区分」について

受講対象者区分の詳細については、教員免許状更新講習募集要項 (p.9) でご確認ください。

- 『幼稚園・小学校・中学校・義務教育学校・高等学校・中等教育学 校・特別支援学校・幼保連携型認定こども園に勤務している教育職 員・教育の職にある者』
  - ◆ 募集要項 (p.9 4. (1) 1. ~6.) に該当する方 (臨時任用等 の方も含む) です。
  - ◆ 中高一貫校等で勤務の場合は、「受講対象者区分」、「勤務 校種」にいずれかの学校を選び、「勤務校」欄に学校名と中 高一貫校等を()で記入してください。
    - <例> ●●市立●●学校(中高一貫校)
  - ◆ 職名で「その他」を選択した方は、「勤務校」欄に現在勤務 している学校名と職名を記入してください。
     <例> ●●市立●●小学校(教頭)
- 2. 『教員採用内定者・教員として任命又は雇用される(見込みのある)者』
  - ◆ 募集要項(p.9 4. (1) 7.,8.)に該当する方です。
  - ◆ 臨時任用(又は非常勤)教員リストに登載されている方の 「勤務先」欄は、教育委員会を記入してくだい。

### 3. 『教員勤務経験者』

- ◆ 募集要項(p.9 4. (1) 9.) に該当する方です。
- ◆ 「勤務先」欄は過去に勤務していた学校名等を記入してください。
- 4. 『認定こども園及び認可保育所の保育士/幼稚園と同一の設置者が 設置する認可外保育施設に勤務する保育士』
  - ◆ 募集要項(p.9 4. (1) 10., 11., 12.) に該当する方です。
  - ◆ 「勤務先」欄は過去に勤務していた学校名等を記入してくだ さい。
- 5. 『その他』
  - ◆ 特に勤務校の定めのない非常勤の先生は『その他』を選択してください。

| 1.利用申請   2. ログイン  3. 講習検索・  4. 事前アンケー  回答 | に<br>5. 受講申込書<br>印刷・送付 |
|-------------------------------------------|------------------------|
|-------------------------------------------|------------------------|

### 利用申請個人情報登録画面

| <b>自元計仍</b><br>8門教育大学 | 史和文作            |           |                                            |                                       |       |
|-----------------------|-----------------|-----------|--------------------------------------------|---------------------------------------|-------|
| 中諸個人情報登錄              |                 |           |                                            |                                       |       |
| 利用申請                  |                 |           |                                            |                                       |       |
| 利用申請の流れ               |                 |           |                                            |                                       |       |
| メールアド                 | レスの登録           | > メール送信完了 | (個人情報の入力)                                  | 入力内容の確認を登録                            |       |
| ■人情報の入力<br>メールアドレス    | meharada®haruto | u ac in   | n na herri na kan in de 201 (1975-1977) 20 |                                       |       |
|                       |                 |           |                                            | ※半角英数字 8~12文字以内                       |       |
| スワード(確認用)             |                 | _         |                                            | ※半角英数字 8~12文字以内                       |       |
| <b>E</b> .2           | (01)            | (名)       |                                            | ※全角 20文字以内                            |       |
| ওন্যাগর 🖷             | (#1)            | (名)       |                                            | ※全角かな 20文字に均均                         |       |
| 生年月日 🖠                | 1               |           |                                            |                                       |       |
| 1181                  | C男性 C女性         |           |                                            |                                       |       |
| 新使香石 🖡                |                 | 曲 住所開寫入力  | 郵便番号を入力<br>※半角数字(き                         | の上、このボタンを押すと住所の一部が自動入力<br>含む) 7~8文字以内 | りされます |
| ARIE RURA             |                 |           |                                            |                                       |       |
| 市区町11                 | Г               |           |                                            | ※全角 40文字以内                            |       |
| 町城名<br>〈番地・建物名含む〉     | 1               |           |                                            | ※全角 100文字以内                           |       |
|                       |                 | 株要電話支お特   | ちでない方は、自宅の東京・                              | R-413-44                              |       |

|                 | 雇用区分 •<br>動務先所在地 「<br>動務先 「        | 雇用区が「日中・雇用していた日申福者「学校法人」「国立大学<br>勤務先所在地」」 |            |                            | 大学法人等勤弱先<br>※40文字以内 |           |  |
|-----------------|------------------------------------|-------------------------------------------|------------|----------------------------|---------------------|-----------|--|
|                 | C その他<br>動務先所在地 「<br>動務先 「<br>職名 「 | ×                                         | [          | _                          | ※40文字に<br>※40文字に    | ાજ્ય      |  |
|                 | манарл                             |                                           | a / waters | <b>光法十八世</b> 写             | -                   | R31746-61 |  |
| (3)             |                                    |                                           | <u>.</u>   | (記入例) 平10小一種第25号<br>※認文字以内 |                     | 1 1       |  |
| 現有免許状           | <b></b>                            |                                           | 9          |                            |                     | • •       |  |
|                 | Г                                  | -                                         | (F)        |                            |                     |           |  |
|                 |                                    |                                           | 8          |                            |                     |           |  |
| NE 7 NEEDRICK 🕷 |                                    |                                           | 8          |                            |                     | 212       |  |
| 偏考              |                                    |                                           |            |                            | ※ 1000文字以内          |           |  |
|                 |                                    |                                           | -          | 。ゴ<br>緑内容確認 🌗              |                     |           |  |

- (3)「現有免許状」について
   ◆ 免許状番号は誤りのないよう入力してください。
   数字のみ入力されている場合は、受理できません。
   例) 平●●小一種第△△△号
  - ◆ 旧免許状をお持ちの方は,新免許状に読み替えて入 力してください。
    - <幼稚園・小学校・中学校教諭の免許状の場合> 一級免許→一種免許,二級免許→二種免許
    - <高等学校教諭の免許状の場合> 一級免許→専修免許,二級免許→一種免許 ・教科が社会の場合は「地理歴史」「公民」の
    - ・教科が社会の場合は「地理歴史」「公氏」の いずれかを選択してください。
    - <盲学校・聾学校・養護学校教諭の免許状の場合> 専修免許→特支専修,一級免許→特支一種, 二級免許→特支二種
    - ・領域は盲学校の場合「視覚障害者」
    - ・聾学校の場合「聴覚障害者」
    - ・養護学校の場合「知的障害者」「肢体不自由 者」「病弱者」のいずれか一つを選択してく ださい。

<養護教諭の免許状の場合> 一級免許→一種免許,二級免許→二種免許

13

6. パスワード等を 忘れたら

## 利用申請個人情報登録画面

| <b>炙貝免許状</b><br>嗚門教育大学 | 更新受付サービス                |                                                           |
|------------------------|-------------------------|-----------------------------------------------------------|
| 用申請個人情報登録              |                         |                                                           |
| 利用申請                   |                         |                                                           |
| 利用申請の清れ                |                         |                                                           |
| メールアド                  | レスの登録                   | → 個人情報の入力 入力内容の確認を登録                                      |
| 国人情報の入力                | məhərədə@nənuto-u əc ip |                                                           |
|                        | maharada@naruto~u.ac.p  | ※出商活動空 9~19交空17内                                          |
| スワード(確認用)              |                         | ※半角葉数字 8~12文字以内                                           |
| £6.                    | (独) (名)                 | ※金角 20文字以内                                                |
|                        | (#) (%)                 | ※金角かな 20文字に加内                                             |
| 生年月日 🔹                 |                         |                                                           |
| 11284                  | C男性 C女性                 |                                                           |
| 那使新有。                  | 由 住所簡易入力                | 郵便番号を入力の上、このボタンを押すと住所の一部が自動入力されます。<br>※半角数字(-を含む) 7~8文字に切 |
| ariarius 🖕             |                         |                                                           |
| 市区町村                   | Trees                   | ※全角 40文字以内                                                |
| 町城名                    | J                       | ※金角 100文字比均                                               |
|                        | 携帯電話をお持ち                | でない方は、自宅の乗びませたこと                                          |

- (4)「修了確認期限」について
   ◆ 教員免許状更新講習受講期間と間違えないよう 「修了確認期限」を入力してください。
  - ◆「修了確認期限」は文部科学省HPでご確認ください。
     http://www.mext.go.jp/a\_menu/shotou/koushin/ 003/index.htm
  - ◆ 修了確認期限を延期した場合は、その旨を備考欄 に記入してください。

<例>平成○○年 □□教育委員会に延期申請

|                     |                                        | · <sup>在</sup> 国立大学法人等助预先                                                     |                              |
|---------------------|----------------------------------------|-------------------------------------------------------------------------------|------------------------------|
|                     | 助和先                                    | ※40文字比片内                                                                      |                              |
|                     | C その他<br>動物先所在地<br>動称先<br>電名           | <ul> <li>(記入例) × 平成・・年1月</li> <li>○ 平成・・年3月</li> <li>(延期申請済みの方は、延期</li> </ul> | 月31日<br>月31日<br>月31日<br>された期 |
|                     | 先许程51 利日/捕城<br>▼ ▼ ▼ 70,000 平          | 日を入力ください。)                                                                    |                              |
| 現有知汗決著              |                                        |                                                                               | $\overline{7}$               |
| (4)<br>10 7 WEZRADR |                                        |                                                                               | $\mathcal{D}$                |
| (\$5                |                                        | ※ 1005文平L251                                                                  |                              |
|                     |                                        |                                                                               |                              |
|                     | Copyright (c) 2010 NTT DATA KYUSHU COR | PORATION. All Rights Reserved.                                                |                              |

- ⑦ もれなく入力したら、「登録内容確認」をクリックしてください。
  - ◆ 入力内容に誤り(全角・半角の違いなど)があれば、確認画面に変わりませんので、ご注意ください。

### 利用申請個人情報登録確認画面

| i na anti i  |                                                                                                    |
|--------------|----------------------------------------------------------------------------------------------------|
| 甲請の流れ        |                                                                                                    |
|              |                                                                                                    |
| 容を確認し正しければ   | 登録ボダンをクリックしてください。修正する場合は、戻るボダンをクリックして入力内容を修正してください。<br>アドレフト物目のなけて再び課題・フラレメを利用するための受課者のなお動して送合します。      |
|              | 7 TO 2016 A MERINE TO CATALITY IN A CITIETY INCOMPLETE COLLEGE CALEGORY 6                               |
| 、情報の入力       |                                                                                                    |
| メールアドレス      | koushin@naruto-u.ac.jp                                                                                  |
|              | ******                                                                                                  |
| 氏名           | (3全) 鳴門 (名) 太郎                                                                                          |
| ふりがな         | (19) なると (名) たろう                                                                                        |
| 生年月日         | 昭2和51年(1976)4月8日                                                                                        |
| 性別           | 男性                                                                                                    |
| 郵便番号         | 772-8502                                                                                                |
| 都這府県         | 徒島県                                                                                                    |
| 市区町村         | <sup>99</sup> 时市                                                                                        |
| その他住所        | 鳴門町高島宇中島 748                                                                                            |
| 電話番号         | 088-687-6128                                                                                            |
| FAX番号        |                                                                                                    |
| 受講対象者区分      | 受講対象者区分         動器収極         動器収極         職名           小字物の動揺している者         小字校         満潮小学校         教論 |
| 現有免許状        | 免許後31         科目/現態         免許状番号         取得年月           小1種<                                           |
| Transactor B | 德島県                                                                                                    |
| 加哈都知道的県      |                                                                                                    |

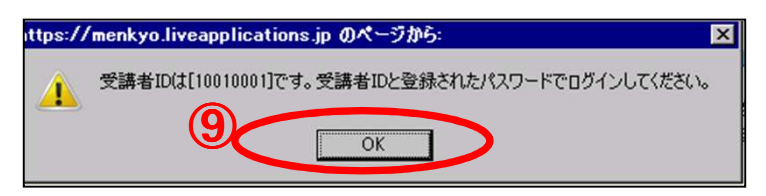

# ⑧ 入力内容に誤りがなければ、「登録」をクリックしてください。

3. 講習検索

由込み

2. ログイン

1.利用申請

◆ 受講者 I Dが発番され、「利用申請登録完了のお 知らせ」メールが自動送信されます。

4. 事前アンケートに 回答

5. 受講申込書

印刷·送付

6. パスワード等を

◆ 自動送信されるメールが、パソコンのメール設定 により、迷惑メールと認識され、受信できない場 合があります。迷惑メール設定を変更するか、ア ドレス帳に下記メールアドレスを登録すると受信 できるようになります。

menkyo@liveapplications.jp

## ⑨ メールを受信し、受講者ID及びパスワードを 確認してください。

- ◆ ログインには受講者 I Dと登録したパスワードが 必要です。「利用申請登録完了のお知らせ」メー ルに記載された受講者 I D及びパスワードは、プ リントアウトするなど、忘れないようにしてくだ さい。
- ◆ 万が一,二重登録(受講者ⅠD,パスワードを2 つ以上取得)された方は、ご連絡ください。
   (p.31 お問合せ・受講申込書等送付先参照。)

### 受講者TOP画面

| 教員免許状更新受<br>鳴門教育大学                                                                                           | を付サービス                                                                                                    |  |
|----------------------------------------------------------------------------------------------------|----------------------------------------------------------------------------------------------------|--|
| 受読者TOP         個人情報         「ロード×」         パロード×         パロード×         パロード×         プロブイン    初めてご利用の実見さはこちら | 目的別に違ふ         講習を検索して受謝申込みを行う         ・お知らせ         ・本間の中込み受強人に、講習を検索し申し込みを行う。         ・本間の中込み受強人に、講習を検索し申し込みを行う。         ・本間の小合わせ先         >場前方大学         と注意提携課告告請テーム(免許運防)         ?772-8502         建築規築開始時間市高数字中島748         TEL 088-697-5127         FAX 088-697-5146 |  |
|                                                                                                    | Copyright (c) 2010 NTT DATA KYUSHU CORPORATION. All Rights Reserved.                                                                                                    |  |

#### 教員免許状更新受付サービス 鳴門教育大学 受講者TOP 個人情報 問約別に選ぶ 受講者D210001 問知た検索して再展由以辺たたう 目前アンケートの回答を行う

# 2. ログイン

## ① 受講者TOP画面の「個人情報」に受講者ID とパスワードを入力し、ログインしてください。

◆ ログイン前は講習の検索はできますが、申込み はできません。

## ② ログイン後は,画面右上に受講者IDと氏名 が表示されるので,確認してください。

ログイン後の受講者TOP画面

| <b>教員免許状更新受任</b><br>嗚門教育大学                                                                                                    | サービス                                                                                                    | <mark>る TOP)(ゴログアクト</mark><br>タ10010001 & 吸門太郎                                              |
|----------------------------------------------------------------------------------------------------|----------------------------------------------------------------------------------------------------|---------------------------------------------------------------------------------------------|
| <ul> <li>交請者TOP</li> <li>個人情報</li> <li>● 10010001</li> <li>● 100710001</li> <li>● 1077ビルス:koushin@naruto-u.ac.jp</li> <li>● 個人情報変更</li> <li>● 「パスワード変更</li> </ul> | 2<br>目的別に選ぶ<br>講習を検索して受請申込みを行う<br>受請/受講予定の講習の参照を行                                                                                                    | <ul> <li>         ・         ・         ・</li></ul>                                           |
| <ul> <li>25講予定の講習</li> <li>35講習: 3講習</li> <li>必修: 1講習(12時間)</li> <li>滋沢: 1講習(61時間)</li> </ul>                                                                     | 交勝予定の時智についてのお知らせ<br>特別支援教育の現状と課題(テスト環境) aの申請書提<br>募の手引きを確認し第2010/04/12aまでに申請書類を指<br>「教育の最新事情(テスト環境) aの申請書類が受達され<br>支確認し第2010/04/09aまでに申請書類を提出してくださ                                                                                                    | 節受援されて1,戻せん。まだ甲諸書類を提出して1,以1,場合は、受<br>出出してください。<br>こで1,戻せん。まだ甲諸書類を提出して1,以1,場合は、受講の手引き<br>もし。 |
| <b>キャンセル待ちの講習</b><br>講習数: 0購習<br>必修: 0購習(0時間)<br>選択: 0購習(0時間)                                                                                                    | お知らせ     は     は     は     は     な     ま     留の申込み受講したい     場留を検索し申し込みを行     ま     ・     は     す     部     前アンケートの     全     か     ま     な     は     な     の     事     前アンケートの     全     か     ま     な     の     事     前アンケートの     会     な     か     ま     な     の     事     前アンケートの     会     な     ま     な     の     事     前アンケートの     会     な     な     な     ま     こ     、     ま     の     の     事     前アンケートの     会     な     た     ま     る     の     事     前アンケートの     会     な     な     ま     こ     、     の     ま     の     あ     前アンケートの     会     な     ま     の     ま     の     の     あ     前アンケートの     会     な     ま     の     の     あ     前アンケートの     会     な     の     ま     の     の     あ     前アンケートの     会     な     の     の     す     の     す     の     す     の     す     の     す     の     す     の     の     す     の     す     の     す     の     の     す     の     す     の     す     の     の     の     す     の     の     す     の     の     の     の     の     す     の     の | さみ。<br>の登録を行う。                                                                              |
| ご利用の手引きはこちら                                                                                                    | 〒772-8502<br>徳島県嶋門市嶋門町高島宇中島 748<br>TEL 088-687-6127<br>FAX 088-687-6148                                                                                                    | 1011 All Didde Recoved                                                                      |
|                                                                                                    | Copyright (c) 2010 NTT DATA KYUSHU CORPORAT                                                                                                    | 10N, All Rights Reserved.                                                                   |

参考:ログイン後の受講者TOP画面について

①「個人情報変更」、「パスワード変更」ができま す。

- ◆ 住所の変更等,利用申請時の個人情報に変更があ れば,必ず個人情報を変更してください。
- ② 目的別に、「講習を検索して、受講申込みを 行う」、「事前アンケートの回答を行う」、「受講 /受講予定の講習の参照を行う」、「受講申 込書の印刷を行う」、「受講した講習の成績の 参照を行う」ことができます。
  - 「受講/受講予定の講習の参照を行う」から、
     予約した講習を取り消すことができます。
     (ただし、事前アンケートに未回答の場合に
     限る。)
- ③ 受講予定の講習,キャンセル待ちの講習の 時間数が表示されます。
- ④ サービスの停止について,受講予定の講習 について等のお知らせが表示されます。
  - ◆ 送付された受講申込書に不備等がある場合は、
     不備の内容が表示されます。
     <例>写真1枚が不足しています。
    - 至急送付願います。

### ログイン後の受講者TOP画面

| 教員免許状更新受<br><sub>鳴門教育大学</sub>                                                                                 | すサービス <u>&amp; TOP</u> (まログアクト)<br><sup>●</sup> 10010001 <sup>▲</sup> 健門太郎                                                                                                    |
|----------------------------------------------------------------------------------------------------|----------------------------------------------------------------------------------------------------|
| 受請者TOP<br>個人情報<br>受請者ID:1010001<br>受請者E:3:48門太郎<br>メールアドレス:toushin@naruto-uac.p<br>個人情報変更<br>個人情報変更<br>個人情報変更 | 日の期に違ふ<br>講習を検索して受講申込みを行う<br>受講・受講予定の講習の参照を行う<br>受講申込書等の印刷を行う<br>受講した講習の成績の参照を行う                                                                                                    |
| 受講予定の講習<br>講習数:0時習<br>必修:0購習(0時間)<br>違択:0購習(0時間)                                                              | 受講予定の講習についてのお知らせ     お知らせ     は     は     は     あの申込み受講したい     場留を検索し申し込みを行う。     ま     も     市     ホワンケートの登録を見る     ま     は     た     は     留の     あ     前     お     た     は     留の     あ     お     た     は     お     ま |
| キャンセル待ちの講習<br>講習数: 6時習<br>必修: 6時習(04間)<br>選択: 6時習(04間)                                                        | <ul> <li>お問い合わせ先</li> <li>(奥門教育大学)</li> <li>(法会連邦第社会連邦チーム(免注更新)</li> <li>マア2-8502</li> <li>(法急用息幣市商問門可高島平中島 748</li> <li>TEL 08+687-5127</li> <li>FAX 088-687-5148</li> </ul>                                            |
| こ利用の表到さはこうら                                                                                                   | Copyright (c) 2010 NTT DATA KYLSHU CORPORATION. All Rights Reserved.                                                                                                    |

# 3. 講習検索・申込み

① ログイン後の受講者TOP画面から、「講習 を検索して受講申込みを行う」をクリックして ください。

### 1.利用申請 🗣 2.ログイン 🗣 3.講習検索・ 4.事前アンケートに 5.受講申込書 🕈 6.バスワード等を 定れたら

### 開設講習検索/結果一覧画面

|                            | 索/結果-                                            | 一覧                                     |                                                                                                    |                                                                                                    |                                                                   |                                                                                                    |                                                                                                    |                                                                                               |                      |                              |                    |
|----------------------------|--------------------------------------------------|----------------------------------------|----------------------------------------------------------------------------------------------------|----------------------------------------------------------------------------------------------------|-------------------------------------------------------------------|----------------------------------------------------------------------------------------------------|----------------------------------------------------------------------------------------------------|-----------------------------------------------------------------------------------------------|----------------------|------------------------------|--------------------|
| 講習を                        | を検索し                                             | て受講E                                   | 申込みを行う                                                                                                    |                                                                                                    |                                                                   |                                                                                                    |                                                                                                    |                                                                                               |                      |                              |                    |
| 講習の                        | 申請の湯                                             | in                                     |                                                                                                    |                                                                                                    |                                                                   |                                                                                                    |                                                                                                    |                                                                                               |                      |                              |                    |
|                            | iii                                              | 習の検索                                   | 甲込み内容                                                                                                    | 容の確認                                                                                                    | >                                                                 | 申込み完了                                                                                                    |                                                                                                    | >                                                                                             |                      |                              |                    |
|                            |                                                  |                                        |                                                                                                    |                                                                                                    |                                                                   |                                                                                                    |                                                                                                    |                                                                                               | _                    |                              | _                  |
| 講習者                        | を検索して                                            | 申込みを行い                                 | たい講習の <sup>21903の</sup> ボタンを押してくだ                                                                                                    | さい。                                                                                                    |                                                                   |                                                                                                    |                                                                                                    |                                                                                               |                      |                              |                    |
|                            |                                                  |                                        |                                                                                                    |                                                                                                    |                                                                   |                                                                                                    |                                                                                                    |                                                                                               | _                    |                              | _                  |
| (                          | <b>ව</b>                                         |                                        |                                                                                                    |                                                                                                    |                                                                   | (凡例<br>◎:本                                                                                                    | )<br>講習で内容・事例を中                                                                                             | 心に扱                                                                                           | う校                   | (種の)                         | 欧油                 |
| BRE                        | 小体鳴                                              | 物育大学                                   |                                                                                                    |                                                                                                    |                                                                   | を示し<br>O:受                                                                                                    | ます。<br>講可能な教諭を示しま                                                                                           | す.                                                                                            |                      |                              |                    |
| 88                         |                                                  |                                        |                                                                                                    | 1273.0                                                                                                    |                                                                   | 图:医<br>数:劳                                                                                                    | 188 f1:1<br>1学 理:1                                                                                          | 王田<br>重料                                                                                      |                      |                              |                    |
| 181                        | BO-                                              |                                        | $\sim$                                                                                                    |                                                                                                    |                                                                   | 理:3                                                                                                    | 科 黃日                                                                                                    | 后诉                                                                                            |                      |                              |                    |
|                            | 201                                              | 0/04/06 🗳                              |                                                                                                    | an 13-0                                                                                                    |                                                                   | 保修:                                                                                                    | 保健体育 技计                                                                                                    | 责術                                                                                            |                      |                              |                    |
| (                          | 201                                              | 0/04/06                                | 主な受講対象者                                                                                                    | 教科                                                                                                    | ī                                                                 | 倡体:<br>家:家<br>地歴:                                                                                                    | 保健体育 技计<br>底 英:<br>地理歴史 書:                                                                                  | 売術<br>吃語<br>書道                                                                                |                      |                              |                    |
| (                          | [10]<br>領域                                       | 0/04/06                                | 主な受講対象者                                                                                                    | 教科                                                                                                    | 3                                                                 | 倡体:<br>家:家<br>地歴:                                                                                                    | 保健体育 技:)<br>86 英:)<br>地理歴史 書:1                                                                              | 売術<br>吃語<br>豊道                                                                                |                      |                              |                    |
| (                          | [1]201<br>領域                                     | 0/04/06                                | 主な受講対象者                                                                                                    | 教科                                                                                                    | 1                                                                 | (保休:<br>家:家<br>地歴:                                                                                                    | 保健体育 技计<br>施 英:<br>地理歷史 書:4                                                                                 | - 売術<br>味語<br>書道                                                                              |                      |                              |                    |
| (                          | [] <sup>]</sup> [201<br>領域                       | 0/04/06                                | 主な受講対象者                                                                                                    | 教科                                                                                                    | J                                                                 | (保住:<br>家:家<br>地歴:                                                                                                    | 保健体育 技:1<br>:應 英:1<br>地理歷史 書:1                                                                              | · 贡術<br>略語<br>書道                                                                              |                      |                              |                    |
| (                          | ¥¥ [201<br>領域                                    | 0/04/06                                | → ご<br>主な受講対象者 ▼ 問題団性<br>調整ス                                                                                                    | 教科<br>教科<br>• 税業                                                                                                    |                                                                   | 保住:<br>来:泉<br>地屋:<br>原<br>使先 蔡集問約日                                                                                                    | 保健体育 技计<br>随 英:<br>地理歷史 書:<br>等年間法日                                                                         | 大術<br>味語<br>書道<br>主                                                                           | 12                   | 調対                           | 象者                 |
| 違択                         | <sup>125</sup> [201<br>領域<br><u>領域</u>           | 0/04/06 C                              | 本は受講対象者     王は受講対象者     王は受講対象者     王は受講対象者     王は受講対象者     王は受講対象者     王は受講対象者     王は受講対象者     王は受講対象者     王は受講対象者     王は受講対象者     王は受講対象者     王は受講対象者     王は受講対象者     王は受講対象者     王は受講対象者     王はしていたいため     エはののののののののののののののののののののののののののののののののの                                                                                                    | 教科 (2) 後来 (後来) (1) (1) (1) (1) (1) (1) (1) (1) (1) (1                                                                                                    |                                                                   | (項作:<br>家:<br>準定<br>第二<br>第二<br>第二<br>第二<br>第二<br>第二<br>第二<br>第二<br>第二<br>第二                                                                                                    | 保護体育 技: 1<br>減 关: 5<br>地理歴史 書: 1<br><u>発集時始日</u><br><u>茶集終了日</u>                                            | 大術<br>味語<br>書道<br>幼<br>小                                                                      | 11<br>12<br>12<br>12 | 調対。高                         | 象者 特               |
| 違択                         | <sup>221</sup> [201<br>領域<br><u>積城</u>           | 0/04/06                                | 本な交換対象者     王な交換対象者     王な交換対象者     王な交換対象者     王な交換対象者     正     国际会社     国空     国空     国     国     | 教科 2 後来<br>原授認定対象機種                                                                                                    | 受講予定人数                                                            | (g作 末: 表<br>末: 表<br>地屋<br>( <u>優先募集時):5日</u><br>優先募集終了日                                                                                                    | 保護体育 技士<br>適 关于<br>地理歴史 書:4<br><u>発生間始日<br/>発生的か日</u><br>発生 <u>の10/02/02 0000</u>                           | 大明<br>新<br>語<br>道<br>幼<br>小                                                                   | 4<br>4               | 調対。高                         | 象者<br>特<br>〇       |
| 選択<br>申込                   | <sup>291</sup> [201<br>領域<br><u>領域</u><br>み 選択   | 2010/04/07                             | 本な受講対象者     王な受講対象者     王な受講対象者     王な受講対象者     王弦受講対象者     王弦受講対象者     王弦受講対象者     王弦受講     王弦受講     日間の注     王弦受講     日間の注     王をな受講対象者     王をな受講対象者     王をな受講     王をな受講     王をな受講     王をなな     王をなな     王をなな     王をなな     エーをなな     王をなる     王をなな     エーをなな     エーをなな     エーをなな     エーをなな     エーをなな     エーをなな     エーをなな     エーをなな     エーをなな     エーをなな     エーをなな     エーをなな     エーをなな     エーをなな     エーをなな     エーをなる     エーをなな     エーをなな     エーをなな     エーをなる     エーをなな     エーをなる     エーをなる     エーをなる     エーをなる     エーをなる     エーをなな     エーをなな     エーをなる     エーをなる      エーをなる      エーをなる      エーをなる      エーをなる      エーをなる | 教科 2 検索 原修設定対象標種<br>教諭                                                                                                    | 2<br>登講予定人数<br>50人                                                | (g作 次:读<br>法理<br>地度<br>( <u>操先琴集团站日</u><br>優先募集終了日                                                                                                    | 保健体育 技:1<br>適 关:3<br>地理歴史 書:4<br><u> 建築的公日</u><br><u> 変集的公日</u><br>2010/03/23 08:08<br>2010/03/30 17:08     | 大明語<br>主が<br>幼 小<br>©                                                                         | は受<br>(中<br>) 英      | 編対高の英                        | 条<br>特<br>〇英       |
| 滋訳<br>申込                   | <sup>201</sup><br>領域<br>み<br>遅れ                  | 2010/04/07                             | 正な交換対象者     王な交換対象者     王な交換対象者     王な交換対象者     正     正     エ     エ     エ     エ     エ     エ     エ     エ     エ     エ     エ     エ     エ     エ     エ     エ     エ     エ     エ     エ     エ     エ     エ     エ     エ     エ     エ     エ     エ     エ  エ     エ  エ                                                        | 教科 2<br>教科 2<br>原传記定対象權種<br>教諭                                                                                                    | 2<br>21月子定人故<br>50人                                               | (g作 表: 读<br>: 读<br>地思:<br><u>使先募集团站日</u><br>優先募集終了日                                                                                                    | 2010/03/23 08:03<br>2010/03/23 08:03<br>2010/03/23 08:03                                                    | <sup>大明語</sup><br>王<br>幼 小<br>(©                                                              | 2.受<br>中<br>万        | 調対高の支援                       | 条 特 ○英             |
| <i>滋</i> 捩<br>申込           | <sup>212</sup> 201<br>領域<br>み 選択                 | 2010/04/07                             | 正な交換対象者     王な交換対象者     王な交換対象者     王な交換対象者     正     正     エ     エ              | 新日口<br>教科<br>() 検索<br>原修認定対象機種<br>教論                                                                                                    | 2<br>空調子主人数<br>50人                                                | (34<br>京:<br>京)<br>(2)<br>(2)<br>(2)<br>(2)<br>(2)<br>(2)<br>(2)<br>(2)<br>(2)<br>(2                                                                                                    | ④確体育 持::<br>達 关:3<br>地理歴史 書:1<br>参集結了日<br>参集絵了日<br>2010/08/23 08:08<br>2010/08/23 08:08<br>2010/08/30 17:08 | <sub>大明語</sub><br>主が<br>幼 小<br>(©                                                             |                      | 調対高の英シンの                     | 条<br>特<br>〇英<br>〇  |
| 選択<br>《申込<br>《申込           | <sup>201</sup><br>領域<br>み<br>選択<br>み<br>予<br>家   | 2010/04/09                             | エム交換対象者     王     王  王     王  王                                                        | 新日口<br>教科<br>() 検索<br>原作記定対象報種<br>教論<br>教論                                                                                                    | <ul> <li>受請予定人致</li> <li>50人</li> </ul>                           | (3年<br>案:著<br>地景)<br>(2)<br>(2)<br>(2)<br>(2)<br>(2)<br>(2)<br>(2)<br>(2)<br>(2)<br>(2                                                                                                    | 保護体育 持::<br>渡 关:3<br>地理歴史 書:1                                                                               | <sub>技術</sub> 語<br>第<br>動 小<br>©                                                              | 「中」の英                | 満対<br>高<br>の英<br>の英<br>の英    | 条                  |
| 滋択<br>申込<br>申込             | <sup>211</sup><br>領域<br>み<br>選択<br>み<br>ズ<br>訳   | 2010/04/09<br>2010/04/07               | 本女交媾対象者     ・       主女交媾対象者     ・       生女交媾対象者     ・       建設式調<br>金塊     ・       空行変調<br>強門致育大学     ・       小学校支援当<br>6時間<br>第一致有大学 101     ・       留門致育大学     ・       4時間 第二     ・       日の門致育大学     ・                                                                                                    | 新日口<br>教科<br>() 検索<br>原作記定対象標種<br>教論<br>教論                                                                                                    | 受調予定人数<br>50人<br>50人                                              | 保存:<br>案:婆<br>想是:<br>使先募集好了日                                                                                                    | 保護体育 持::<br>違 笑:3<br>地理歴史 書:1                                                                               |                                                                                               |                      | 調約 高 () 英 () 英               | 条<br>特<br>○英<br>○英 |
| 選択<br>// 申込<br>// 申込       | <sup>201</sup><br>領域<br>み<br>選択<br>み<br>ジ<br>訳   | 2010/04/07<br>2010/04/07<br>2010/04/07 |                                                                                                    | 新日日 2 2 2 2 2 2 2 2 2 2 2 2 2 2 2 2 2 2                                                                                                    | <ul> <li>(10人)</li> <li>(10人)</li> </ul>                          | 保存:<br>案:婆<br>想是:<br>使先募集好了日                                                                                                    | 福健体育 好::<br>違 笑:3<br>地理歴史 書:1                                                                               | <sup>大映</sup> 書道                                                                              |                      | 調対高の英シの英シ                    | 条 特 ○英 ○英 ◎        |
| 違択<br>✓ 申込<br>✓ 申込<br>✓ 申込 | <sup>231</sup> 201<br>領域<br>み 選択<br>み 選択<br>み 対訳 | 2010/04/07<br>2010/04/07<br>2010/04/16 |                                                                                                    | (新日本)<br>(新日本)<br>(<br>(<br>))<br>(<br>)<br>(<br>)<br>(<br>)(<br>)<br>(<br>)(<br>)(<br>)(<br>)(<br>)( | <ul> <li>受請予定人数</li> <li>50人</li> <li>50人</li> <li>10人</li> </ul> | (4年<br>案:著<br>建想<br>(金九葵集町)公日<br>(金九葵集町)公日<br>(金九葵集町)公日<br>(金九英集町)公日<br>(金九英集町)公日<br>(金九英集町)公日<br>(金九英集町)公日<br>(金九英集町)公日<br>(金九英集町)公日<br>(金九英集町)公日<br>(金九英集町)公日<br>(金九英集町))(金九英東)(金九英<br>(金九英)(金九英)(金九英)(金九英)(金九英)(金九英)(金九英)(金九<br>(金九英)(金九英)(金九英)(金九英)(金九英)(金九英)(金九<br>(金九英)(金九五)(金九英)(金九<br>(金九支)(金九)(金九)(金九)(金九)(金九)(金九)(金九)(金九)(金九)(<br>(金九)(金九)(金九)(金九)(<br>(金九)(金九)(<br>(金九)(金九)(<br>(金九)(<br>(<br>(<br>(<br>(<br>(<br>(<br>(<br>(<br>(<br>(<br>(<br>(<br>(<br>(<br>(<br>(<br>(<br>( | 保護体育 好::<br>渡 笑:3<br>地理歴史 書:1                                                                               | <sub>(京戦語</sub> )<br>(1)<br>(C)<br>(C)<br>(C)<br>(C)<br>(C)<br>(C)<br>(C)<br>(C)<br>(C)<br>(C |                      | 湯対<br>高<br>○ 英<br>○ 英<br>○ 英 | 条                  |
| 送択<br>申込<br>申込<br>申込       | <sup>201</sup><br>領域                             | 2010/04/07<br>2010/04/07<br>2010/04/16 |                                                                                                    | 新日口<br>教科<br>()<br>()<br>()<br>()<br>()<br>()<br>()<br>()<br>()<br>()                                                                                                    | 受調子定人故<br>50人<br>50人<br>10人.                                      | (3名:案:支援) (32) (32)                                                                                                    | 保護体育                                                                                                    | (第)<br>(第)<br>(第)<br>(第)<br>(第)<br>(第)<br>(第)<br>(第)<br>(第)<br>(第)                            |                      |                              | 余 特 ○英 ○英 ◎        |

# ② 検索条件を入力し、「検索」をクリックしてください。

- ◆ 「開設日」には自動で今日の日付が表示されます。
   (変更可能です。)
- ◆ 検索条件を入力せずに「検索」をクリックした場合,「開設日」以降に開設される全ての講習が表示されます。
- ◆ 「講習名」をクリックすると講習の内容を確認で きます。

## ③ 受講を希望する講習について、「申込み」をク リックしてください。

◆ 募集期間外や,既に申込みをしている講習は が表示され,クリックしても申込みはできません。

### 申込み内容画面

| 1. 利用申請 | 2.ログイン | 3.講習検索・<br>申込み | 4. 事前アンケートに<br>回答 | 5. 受講申込書<br>印刷·送付 | 6. パ スワード等を<br>忘れたら |
|---------|--------|----------------|-------------------|-------------------|---------------------|
|---------|--------|----------------|-------------------|-------------------|---------------------|

| 鳴口教育                                                                            | 許状更新な                                                                                                    | <b>逆</b> 付                                                                             | サービス                                                                                  | \$                                                                                                    |                                                      |
|---------------------------------------------------------------------------------|----------------------------------------------------------------------------------------------------|----------------------------------------------------------------------------------------|---------------------------------------------------------------------------------------|----------------------------------------------------------------------------------------------------|------------------------------------------------------|
|                                                                                 | 可入子                                                                                                    |                                                                                        |                                                                                       |                                                                                                    | - 10010001 - 60 4-10                                 |
| 201710                                                                          |                                                                                                    |                                                                                        |                                                                                       |                                                                                                    |                                                      |
| 講習を核                                                                            | 食素して受講申込                                                                                                    | みを行                                                                                    | 50                                                                                    |                                                                                                    |                                                      |
| 識習の申請                                                                           | 唐の流れ                                                                                                    |                                                                                        |                                                                                       |                                                                                                    |                                                      |
|                                                                                 | 講習の検索                                                                                                    |                                                                                        | 5                                                                                     | 申込み内容の確認                                                                                                    | 申込み完了                                                |
|                                                                                 |                                                                                                    |                                                                                        |                                                                                       |                                                                                                    |                                                      |
| 下記申込約款<br>同意するにチ:<br>※申請状況が                                                     | に同意いただける場合の<br>ロックをした後、受講申込み<br>予約可の状態でもキャン・                                                                                                | み同意す<br>&ボタンを<br>セル待ちる                                                                 | るにチェックをして<br>押すことで申込み<br>となる場合がありま                                                    | ください。<br>を完了します。<br>す。また申請状況がキャンセル特ちの状態でも予                                                                        | 5 約可となる場合があります。                                      |
| 申込み内容                                                                           | ŧ                                                                                                    |                                                                                        |                                                                                       |                                                                                                    | (7)                                                  |
| (講習コード                                                                          | 開設団体                                                                                                    | 58.14                                                                                  | Mige                                                                                  | 講習名                                                                                                    | <b>履俸認定対象職種</b> 申請状況 受                               |
|                                                                                 | <b>运行</b><br>略門教育大学                                                                                                    |                                                                                        |                                                                                       | 語音時间<br>テストH28教育の最新事情1                                                                                            |                                                      |
| 1501R001                                                                        | 101                                                                                                    | 必修                                                                                     | 2016/02/20                                                                            | 6時間                                                                                                    | - 予約可 6.00                                           |
|                                                                                 |                                                                                                    |                                                                                        |                                                                                       |                                                                                                    |                                                      |
| 下の事項                                                                            | について確認し、確認                                                                                                    | 思した項                                                                                   | 目の口にくを入                                                                               | しれてください。                                                                                                    |                                                      |
| ※注)免許状]<br><u>O改正前の</u><br>履修歴                                                  | 更新講習規則の一部を改<br><u> 必修領域講習(12時間)(</u><br>定を受けた者とみなします                                                                                        | 正する省 <sup>、</sup><br>の <u>履修認</u><br>F <u>、</u>                                        | 上記の内<br>令附則第2項及び<br>定を受けた者につ!                                                         | 1容を確認の上、免許状更新講習に申込みます。<br>第3項に基づき、<br>いては、改正後の必修領域講習(6時間)と選択。                                                     | 2.修發城講習(6時間) <u>の</u>                                |
| 〇改正前の                                                                           | 選択領域講習(6~18時                                                                                                    | 問)の度何                                                                                  | 多認定を受けた者に                                                                             | こついては、改正後の選択領域講習(6~18時間                                                                                           | <ol> <li>の履修認定を</li> </ol>                           |
| 受けた:                                                                            | 者とみなします。                                                                                                    |                                                                                        |                                                                                       |                                                                                                    |                                                      |
|                                                                                 |                                                                                                    |                                                                                        |                                                                                       |                                                                                                    |                                                      |
| 申込約款                                                                            |                                                                                                    |                                                                                        |                                                                                       |                                                                                                    |                                                      |
|                                                                                 |                                                                                                    |                                                                                        |                                                                                       |                                                                                                    |                                                      |
| 满苦申込時                                                                           | の申込約款                                                                                                    |                                                                                        |                                                                                       |                                                                                                    |                                                      |
| 講習申込時<br>ホサービス(                                                                 | の申込約款<br>D利用において本規約に5                                                                                                    | をめのない                                                                                  | い事項については、                                                                             | 和用規約(利用者登録)が適用されます。                                                                                               |                                                      |
| 講習申込時<br>本サービス(<br>第1条 (受講                                                      | の申込約款<br>り利用において本規約に5<br>の申込について〉                                                                                                    | 定めのない                                                                                  | い事項については、                                                                             | 利用規約(利用者登録)が適用されます。                                                                                               |                                                      |
| 講習申込時<br>本サービスの<br>第1条 (受請<br>1. 受講を考<br>2. お申し込<br>で受講非を行<br>3. 講座のう<br>がありますの | の申込約数<br>の申込について、<br>100申込について、<br>1回申込について、<br>1回される方は、利用規約<br>よみの情報が事務局に到<br>月入することにより、受講年<br>2課を希望された場合でも<br>うで、予めご了承ください。               | 定めのない<br>非同意の<br>重した後、<br>申込み手<br>1、申し込。                                               | い事項については、<br>・上、所定の手続に<br>お申込いただいた<br>続きの完了となりま<br>みが一定数に満た                           | 利用規約(利用者登録)が適用されます。<br>使ってお申込みください。<br>方の受講覚権を確認し、受講覚格がある場合にご<br>す。<br>ない、定員による時切り又は申込期限の経過等の                     | は交講教の払込用紙を送付します。送付された払込)<br>の理由から、事務局の判断により、講座を開催しない |
| 講習申込時<br>本サービス(<br>第1条(受講<br>1.受講を考<br>2.お申し返<br>3.講座のう<br>がありますの<br>第2条(受講     | の申込約数<br>D利用において本規約に3<br>(の申込について)<br>#望される方は、利用規約<br>点の債権が事務局に別<br>点えすることにより、受講<br>2課差希望された場合でも<br>2で、予めご了承ください。<br> 判について)                | 定めのない<br>に同意の<br>夏した後、<br>申込み手利<br>1、申し込み                                              | い事項については、<br>止、所定の手続に<br>お申込いただいた<br>続きの完了となりま<br>みが一定数に満た                            | 利用規約(利用者登録)が適用されます。<br>従ってお申込みください。<br>方の支援資格を確認し、受選資格がある場合に「<br>方の支援資格を確認し、受選資格がある場合に「<br>って、定員による時切り又は申込期限の経過等の | は受講料の払込用紙を送付します。送付された払込<br>の理由から、事務局の判断により、講座を開催しない  |
| 講習申込時<br>本サービス(<br>第1条(受課<br>2. お申し2)<br>がありますの<br>第2条(受課<br>1. 受講料(<br>2. 受課料) | の申込約数<br>の年間において本規約にご<br>10の申込について<br>違これる方は、利用規約<br>らんすることにより、受請<br>に読得希望された着でも<br>うで、予めご了承ください。<br>課について)<br>報込」は漢庫によって異な<br>には、特に明示した場合を | <ul> <li>定めのなし</li> <li>に同意の</li> <li>直したみ手利</li> <li>、申し込み</li> <li>()除き、数</li> </ul> | い事項については、<br>小事項については、<br>お申込いただいた<br>成きの完了となりま<br>みが一定数に満た<br>各構座菜内をご覧す<br>対象などを含みます | 利用規約(利用者登録)が適用されます。<br>笑ってお申込みください。<br>方の支援資格を確認し、受済資格がある場合に(<br>す。<br>ない、定員による時切り又は中込期限の経過等。<br>ください。。<br>Fa     | は受講料の払込用紙を送付します。送付された払込)<br>D理由から、専務局の判断により、講座を開催しない |

- ④ 確認した事項にチェックを入れてください。
- ⑤ 申込約款に同意いただける場合、「同意する」に チェックをしてください。
- ⑥「受講申込み」をクリックします。
- ⑦「申請状況」が「予約可」の場合,申込みが完了します。
   「キャンセル待ち」の場合,すでに受講予定人数に達しているため、「キャンセル待ち」で申込みと

に達しているため、「キャンセル待ち」で甲込みとなります。

◆ 受講人数に空きができ,受講可能になった場合,メールでお知らせします。
 お知らせ後,受講を希望する場合は,事前アンケートの回答等,手続きを進めてください。
 受講を希望しない場合は,受講講習確認一覧の「取消」をクリックし,削除してください。
 (キャンセル待ちの方が繰り上がり,受講の機会を得ることができますので,ご協力ください。 p.28参照)

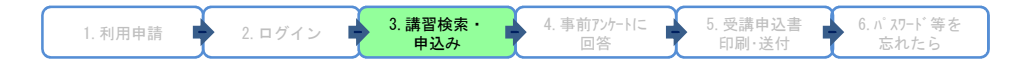

| 講習を                              | 検索して受講申                        | シンシャ | 行う                               |                                              |          |      |                 |
|----------------------------------|--------------------------------|------|----------------------------------|----------------------------------------------|----------|------|-----------------|
| 講習の申                             | 請の流れ                           |      |                                  |                                              |          |      |                 |
|                                  | 講習の検索                          |      |                                  | 申込み内容の確認                                     | ● 申込み完了  |      |                 |
| 申込み完                             | 7                              |      |                                  |                                              |          |      |                 |
| 申込み完 <sup>-</sup><br>講習コード       | 了<br>間設団体<br>会場                | 領域   | 開設日                              | 講習名                                          | 履修認定対象權種 | 申請状況 | 受講和             |
| <b>申込み完</b><br>講習コード<br>1001R005 | 了<br>間設団体<br>会場<br>9月大学<br>101 | 領域   | 開題史日<br>2010/04/17<br>2010/04/18 | 講習名<br>講習時間<br><u>教育の最新事後(テスト環境)</u><br>12時間 | 展修認定対象積極 | 申請状況 | 受講和<br>12,000 F |

- ⑧ 続けて他の講習を検索・申込みする場合は、「他の講習の検索を行う」をクリックし、「3.①
   ~⑥」の操作を繰り返してください。
- ⑨「TOP」をクリックすると、受講者TOP画面に 戻ります。
- ①「事前アンケートに回答する」をクリックすると、
   受講講習確認一覧画面に進み、事前アンケートの回答ができます。

### ログイン後の受講者TOP画面

| 教員免許状更新受 <sup>,</sup><br>鸣門教育大学 | 付サービス                                                             | <mark>る TOP (ゴログアクト)</mark><br><i>P</i> 10010001 <sup>2</sup> 19月 大郎 |
|---------------------------------|-------------------------------------------------------------------|----------------------------------------------------------------------|
| 受講者TOP                          |                                                                   |                                                                      |
| 個人情報                            | 目的別に選ぶ                                                            |                                                                      |
| 受講者ID: 10010001                 | 講習を検索して受講申込みを行う                                                   | 車前アンケートの回答を行う                                                        |
| 受講者氏名:鳴門太郎                      |                                                                   |                                                                      |
| メールアドレス:koushin@naruto-u.ac.jp  | 受講/受講予定の講習の参照を行う                                                  | 受講申込書等の印刷を行う                                                         |
| <b>國人情報変更</b>                   |                                                                   | 円辺した辺辺の形体の会辺を伝え                                                      |
| パスワード変更                         |                                                                   | 支前した前首の成前の参照と打り                                                      |
| 受講予定の講習                         | ● 受闘予定の調習についてのお知らせ ──                                             |                                                                      |
| 講習数:2講習                         | 2時別支援教育の現状と課題(テスト環境)aの申請書類が受                                      | 理されていません。まだ申請書類を提出していない場合は、受                                         |
| 必修:1講習(128時間)                   | 用のプチ518 2012/02/1128までにや相当時で加出し                                   | <u>CKdvs</u>                                                         |
| 遂択:1講習(68時間)                    | 回数目の最新事価(テストは発見加の単語書類の受理されてい)。 を確認し、2010/04/09.0までに申請書類を提出してください。 | ません。また申請書類を提出しているい場合は、文講の平引き                                         |
| キャンセル待ちの講習                      | あ知らせ                                                              |                                                                      |
| 講習教:0講習                         | 1.講習の申込み受講したい講習を検索し申し込みを行う。                                       |                                                                      |
| 必修:0講習(0時間)                     | 2. 事前アンケートの登録申請した講習の事前アンケートの登録                                    | まを行う。                                                                |
| 選択:0講習(0時間)                     | • *****                                                           |                                                                      |
|                                 | 鳴門教育大学                                                            |                                                                      |
|                                 | 社会連携課社会連携チーム(免許更新)                                                |                                                                      |
| ご利用の手引きはこちら                     | 〒772-8502<br>徳島県19月市19月町高島宇中島748                                  |                                                                      |
|                                 | TEL 088-687-6127                                                  |                                                                      |
|                                 | PMX 088-087-0148                                                  |                                                                      |
|                                 | Copyright (c) 2010 NTT DATA KYUSHU CORPORATION.                   | All Rights Reserved.                                                 |
|                                 |                                                                   |                                                                      |

## 受講講習確認一覧画面

| <b>心</b> 門刻        | 已許 <b>状更</b> 新受<br>28大学  | 付サービス                                    |              | 10010001 各項門太郎          |
|--------------------|--------------------------|------------------------------------------|--------------|-------------------------|
| THE ALASIS         | #12-31                   |                                          |              |                         |
| 受講                 | 講習確認一覧                   |                                          |              |                         |
| 受講洋                | 講習一覧                     |                                          |              |                         |
| 「禽の講『              | 副はありません。                 |                                          |              |                         |
| 受講中                | 潮習一覧                     |                                          |              |                         |
| 「魚の講『              | 副はありません。                 |                                          |              |                         |
| 受講子                | 定請習一覧                    |                                          |              | <u> </u>                |
| 》"财政资              | 大学                       |                                          |              | (1)                     |
| 9846               |                          | 講習コード<br>講習名<br>会場名                      | 申請状況         | 取消 季前アンケート回答 党議中込書 出力対象 |
| 必维                 | 2010/04/17<br>2010/04/18 | 1001R005<br><u>教育の最新事情(テスト環境)</u><br>101 | 申請中          |                         |
| 同府アンウ              | ートに回答すると受講申う             | 込書出力対象にチェックすることができ、受講申込書を                | 印刷することができます。 | 🖶 受講中込着を印刷する            |
|                    |                          |                                          |              |                         |
| キャン                | セル待ち講習一覧                 |                                          |              |                         |
| 対象の調査              | 副はありません。                 |                                          |              |                         |
|                    | び消講習一覧                   |                                          |              |                         |
| 申請取                |                          |                                          |              |                         |
| 申請取<br>対象の語        | 剧はありません。                 |                                          |              |                         |
| 申請取<br>対象の語<br>廃止部 | Blはありません。<br>「習一覧        |                                          |              |                         |

# 4. 事前アンケートに回答

- 事前アンケートに回答するには、受講者TO P画面から、「事前アンケートの回答を行う」 をクリックし、受講予定講習確認一覧の「回 答」をクリックするか、申込み完了画面 (p.21 参照)の「事前アンケートに回答す る」をクリックしてください。
  - ◆ 受講講習ごとにアンケートにご回答ください。
  - ◆ 事前アンケートに回答すると,受講申込書を 作成できます。
  - ◆ 事前アンケートに回答後は、教員免許状更新 受付サービス上で、申込みのキャンセル・変 更はできませんのでご注意ください。
  - ◆ 申請状況が予約済みであれば、座席は確保されています。講習は慎重に選択し、受講する 意志のある講習のみ事前アンケートに回答するようにしてください。必要以上の講習を予約した場合、速やかに取消してください。

## 事前アンケート回答画面(必修・選択必修領域の場合)

| 島門教育大                                        | 人史新文19つ<br>学                                                                                               | ナーヒス                                   |                          |                                 |
|----------------------------------------------|----------------------------------------------------------------------------------------------------|----------------------------------------|--------------------------|---------------------------------|
| 「前アンケート回                                     | 答                                                                                                    |                                        |                          |                                 |
| 事前アンク                                        | テート回答                                                                                                    |                                        |                          |                                 |
| BSD-F                                        | 開設団体<br>会場                                                                                                 | 9830                                   | MALKE                    | 詩習名<br>詩習時間                     |
| 1001R005                                     | 鳴門教育大学<br>101                                                                                              | 必修                                     | 2010/04/17<br>2010/04/18 | <u>教育の最新事情(テスト環境)</u><br>128寺間  |
| 1非第二重要であ<br>2非第二重要であ<br>8 学校の安全編<br>2非第二重要であ | <ol> <li>ないかう ななが要要である やややき</li> <li>ないなま要である やややき</li> <li>(保い信指セキュリティ等に</li> <li>ない重要である ややかき</li> </ol> | 要である 「重<br>要である 「重<br>、入いて<br>注要である 「重 | 要でない<br>要でない<br>要でない     |                                 |
| 非常に重要であ                                      | ち 〇重要である 〇やや重                                                                                              | (要である <sup>C</sup> 重                   | 要でない                     |                                 |
| 0 あなたが、最近                                    | 丘、職務送行上課題として言                                                                                              | <b>値している事項</b> ・                       | や具体的な内容が                 | らしあれば書いてください。〈上記事項と重視してもかまいません〉 |
|                                              |                                                                                                    |                                        |                          | ※200文字以内                        |
|                                              |                                                                                                    |                                        |                          |                                 |
|                                              |                                                                                                    |                                        |                          |                                 |

### 事前アンケート回答画面(選択領域の場合)

| 事前アン          | ケート回答                  |              |            |                          |                        |
|---------------|------------------------|--------------|------------|--------------------------|------------------------|
| 講習コード         | 開設団(本<br>会場            | <b>\$</b> 植地 | Mixe       | 講習名<br>講習時間              |                        |
| 1001S014      | 0條門教育大学<br>98門教育大学B101 | 選択           | 2010/04/16 | スクールカウンセラーの効果的な活用<br>卵時間 |                        |
| この講習の多        | 2講を希望した理由1はなんで         | すか。          |            |                          | ※200文于以内               |
| この講習の9<br>その他 | 2.講を希望した理由はなんで         | すか。          |            |                          | ※200文平以均<br>※200文平以均   |
| この講習の9<br>その他 | <b>に調査希望した理由14なんで</b>  | すか。          |            |                          | ※200文平54内<br>※200文平54内 |
| この講習の多        | と調査希望した理由はなんで          | すか。          |            |                          | ※200文字以内<br>※200文字以内   |

| 1. 利用申請 🛉 2. ログイン 🛽 | 3.講習検索・ | 4. 事前アンケートに | 5. 受講申込書 | 6. パスワード等を |
|---------------------|---------|-------------|----------|------------|
|                     | 申込み     | 回答          | 印刷·送付    | 忘れたら       |

## ② 各項目にそれぞれ回答してください。

- ◆ 該当するものを選択又はテキスト入力する形式です。
- ③ 全ての項目に回答したら、「回答内容確認」を クリックしてください。
  - ◆ 「一時保存」クリックすると、作業を保存できます。

### 事前アンケート回答確認画面(必修領域の場合)

| 1. 利用申請 🛉 2. ログイン | 3. 講習検索・ | 4. 事前アンケートに | 5. 受講申込書 | 6. パ スワード等を |
|-------------------|----------|-------------|----------|-------------|
|                   | 申込み      | 回答          | 印刷·送付    | 忘れたら        |

| 同日 3次 月 3<br>前アンケート回                                                                                             | 大学<br><sup>各論認</sup>                                                                             |                                  |                                         |                               | - 10010001 - 48F J ABB |
|----------------------------------------------------------------------------------------------------|--------------------------------------------------------------------------------------------------|----------------------------------|-----------------------------------------|-------------------------------|------------------------|
| 事前アン・                                                                                                    | ケート回答確認                                                                                          |                                  |                                         |                               |                        |
| 講習コード                                                                                                    | 間論団体<br>会場                                                                                       | \$0.44                           | Milite                                  | 時習名<br>너희가問                   |                        |
| 1001R005                                                                                                    | 9月門教育大学<br>101                                                                                   | 必修                               | 2010/04/17 2010/04/18                   | 教育の最新事情(テスト環境)<br>12時間        |                        |
|                                                                                                    |                                                                                                  |                                  |                                         |                               |                        |
|                                                                                                    |                                                                                                  |                                  |                                         |                               |                        |
| 児童・生徒の現                                                                                                    | 解、教育観の支援等のにつ                                                                                     | out                              |                                         |                               |                        |
| 児童・生徒の現<br>常に重要である                                                                                               | 解、教育観の支援等のにこ                                                                                     | いて                               |                                         |                               |                        |
| 児童・生徒の理<br>常に重要である                                                                                               | 解、教育観の支運等のに                                                                                      | かいて                              |                                         |                               |                        |
| 児童・生徒の月<br>常に重要である                                                                                               | 解、教育観の支運等のに                                                                                      | れて                               |                                         |                               |                        |
| 児童・生徒の調<br>第に重要である<br>7 地域社会と通                                                                                   | 解、教育観の変遷等のに<br>現した教育の受与方にした。                                                                     | ι.                               |                                         |                               |                        |
| 児童・生徒の3<br>第に重要である<br>/ 地域社会と3<br>や重要である                                                                         | 解、教育観の変遷等のにこ<br>開した教育ののリカにして「                                                                    | c.                               |                                         |                               |                        |
| 児童・生徒の週<br>第に重要である<br>7 地域社会と連<br>や重要である                                                                         | 解、教育朝の支達等のとこ<br>携した教育の愛り方にったり                                                                    | ι                                |                                         |                               |                        |
| 児童・生徒のJJ<br>前に重要である<br>7 地域社会とJJ<br>や重要である<br>3 学校の安全級                                                           | 解、教育報の実達等のに<br>携した教育のありカーーへ・<br>指令や情報セキュリティ第に                                                    | u<br>u<br>u                      |                                         |                               |                        |
| 児童・生徒の理<br>第に重要である<br>/ 地域社会と理<br>や重要である<br>) 学校の安全報<br>要である                                                     | 解、教育朝の実達等のに<br>携した教育の受け方にへい<br>携や情報セキュリティ第に                                                      | ス(で<br>し<br>ス(で                  |                                         |                               |                        |
| 児童・生徒の項<br>第に重要である<br>/ 地域社会と理<br>や重要である<br>3 芋枝の安全的<br>要である<br>) 小規模学校の                                         | 解、教育種の支援等のにつ<br>構成た教育ののロカロー・・・<br>(係や情報セキュリティ等に<br>)学校経営や指導について                                  | ス(で<br>し<br>ス)で                  |                                         |                               |                        |
| 児童・生徒の項<br>納に重要である<br>/ 地域社会と時<br>や重要である<br>3 芋枝の安全的<br>要である<br>) 小規模学校の<br>要である                                 | 解、教育師の支援等のに<br>「際」に教育のやリカレント<br>「後や情報セキュリティ朝に<br>・テ級経営や指導について                                    | いて                               |                                         |                               |                        |
| 現金・生徒の項<br>第に重要である<br>7 地域社会と理<br>や重要である<br>3 学校の安全編<br>要である<br>9 小規模学校の<br>要である                                 | 解、教育録の支援等のに<br>開いた教育のをリカトニー・<br>開体性情報セキュリティ第に<br>学校経営や指導について                                     | いて                               |                                         |                               |                        |
| 児童・生徒の項<br>第に重要である<br>7 地址社会と連<br>や重要である<br>3 学校の安全編<br>要である<br>9 小規模学校の<br>要である<br>9 のなたが、最                     | 新、教育種の支援等クトン<br>様、た教育のホリカトー・・・<br>課令や補粗セキュリティ第に<br>いテ統縦宮や指領セトュリティ第に<br>6. 戦務送行上調整として5            | し<br>ついて<br>Eしている事項              | 1、2、1、1、1、1、1、1、1、1、1、1、1、1、1、1、1、1、1、1 | し、恐れば書いてください。(上記事項と重視して       | C659史11 実任人)           |
| 児童・生徒の項<br>第に重要である<br>/ 地域社会と理<br>や重要である<br>3 学校の安全級<br>要である<br>) 小規模学校の<br>要である<br>) あなたが、最<br>意の些細な実代          | 新、教育種の支援等クにこ<br>「現こた教育のシンカトニシー<br>「保い情報セキュリティ等に<br>「学校経営や接線について<br>近、教務送行上課題してり<br>名見を送むしてと、保護者と | し ついて している事項                     | (や具体的な内容がら<br>行うなど、心がけている               | しあわば書いてください。く上記事項と重視して<br>ます。 | c6办求1.求任人3             |
| 現金・生徒の項<br>第二重要である<br>7 地址社会と通<br>や重要である<br>8 学校の安全経<br>要である<br>9 小規模学校の<br>要である<br>9 小規模学校の<br>要である<br>9 小規模学校の | 新、教育物の支援等のに<br>構造た教育の取り方につい<br>課任で情報セキュリティ第に<br>、学校経営や指導について<br>必要発送が広にこと、保護者と                   | といて<br>ついて<br>配している事項<br>に連絡者部に作 | いえ(49)ないまから<br>うちなど、んかけていま              | しあれば動いてくたち、c上記事項と重視して<br>ます。  | cengu geas             |

### 事前アンケート回答確認画面(選択領域の場合)

| 鳴門教育                           | .許 <mark>状更新受</mark> (<br><sub>角大学</sub>          | <mark>えての 21 ログアクト</mark><br>21 10010001 <sup>2</sup> 鳴門 太郎 |            |                           |   |
|--------------------------------|---------------------------------------------------|-------------------------------------------------------------|------------|---------------------------|---|
| 前アンケート                         | 回答確認                                              |                                                             |            |                           |   |
| 事前ア                            | ンケート回答確認                                          |                                                             |            |                           |   |
| 講習コード                          | 間該団体<br>会場                                        | \$Ø.45                                                      | Mixe       | 講習名<br>講習時間               |   |
| 10015014                       | 鳴門教育大学<br>鳴門教育大学B101                              | 選択                                                          | 2010/04/16 | スクールカウンセラーの効果的な活用<br>68時間 |   |
| ? この時間に)<br>今後の階間に<br>3 受請してみ/ | 期待することはなんですか。<br>すぐに役立つような知識が欲し<br>たい演習・実習等はありますか | 1 W                                                         |            |                           |   |
| コールブレイン<br>4 その他               | ジで実際の様子をつかみたい                                     | •                                                           |            |                           | _ |
| 恃になし。                          |                                                   |                                                             |            |                           | 4 |

## ④ 回答内容を確認したら、「登録」をクリックして ください。

- ◆ 事前アンケートに回答後は、教員免許状更新受付 サービス上で、講習のキャンセル・変更はできま せんので、ご注意ください。
- ◆ 事前アンケート回答後、キャンセルしたい場合は、 「受講辞退届」(募集要項参照)に必要事項を記 入し、本学免許更新係へ送付ください。
- ◆ 受講講習が複数ある場合, 「4. ①~④」の操作 を繰り返してください。

### ログイン後の受講者TOP画面

| <b>牧員免許状更新</b><br>鳴門教育大学                   | 受付サービス Carter 1977年<br>P1001001 Gate 大会                                                                                                    |
|--------------------------------------------|----------------------------------------------------------------------------------------------------|
| z满者TOP                                     |                                                                                                    |
| 個人情報                                       | 目的別に選ぶ                                                                                                    |
| 受講者ID: 10018001<br>受講者氏名: 鳴門 太郎            | 講習を検索して受講申込みを行う 事前アンケートの回答を行う                                                                                                    |
| メールアドレス:kouthin®naruto-u.ac.jp             | 受講/受講予定の講習の参照を、 📲 受講申込書等の印刷を行う                                                                                                    |
| ■ 個人情報変更<br>■ バスワード変更                      | 受講した講習の政績の参照を行う                                                                                                    |
| 受講予定の講習                                    | <ul> <li>受調予定の調習についてのお知らせ</li> </ul>                                                                                                    |
| 講習数: 2講習<br>必任: 1講習(12時間)<br>遂訳: 1講習(48時間) | 1983支援国家の社会運動にフル理想のの運動運動が受けたれてません。まだ甲基準接接出した。40 時台は、受<br>第29号は実施的2月10日まで、1000時度通知が受けれたない。<br>19期の商用電販売に対応した取扱のの単規構成が受けれたないまだ甲基連接を推出した。41 時台は、受議の手引使<br>2週間の名目電気について単規構成の目前を通知でただとい。 |
| キャンセル待ちの講習                                 | o お知らせ                                                                                                    |
| 弗習数: 0練習                                   | 1. 講習の申込み受講したい講習を検索し申し込みを行う。                                                                                                    |
| 必何:0講習(0時間)                                | 2. 事前アンケートの登録申請した講習の事前アカートの登録を行う。                                                                                                    |
| 遂択:0時留(004間)                               | お問い合わせ先                  週間教育大学             社会連携課社会連携チーム(先注更新)                                                                                                    |
| ご利用の手引きはこちら                                | 平772-8502<br>使鱼机电解用市场图明石画和中国。740                                                                                                    |
|                                            | TEL 080-687-6127<br>FAX 080-687-6148                                                                                                    |
|                                            |                                                                                                    |

## 受講講習確認一覧画面

| (員免<br>1993) | 許状更新                     | 受付サービス                                                |             | <i>₽</i> 10010 | 101 <sup>2</sup> 明門 太郎 | コログアウ         |
|--------------|--------------------------|-------------------------------------------------------|-------------|----------------|------------------------|---------------|
| 1140         | a四一覧                     |                                                       |             |                |                        |               |
|              |                          |                                                       |             |                |                        |               |
| 受講           | 講習確認一覧                   |                                                       |             |                |                        |               |
| 受請済          | 講習一覧                     |                                                       |             |                |                        |               |
| 1余の講習        | 副は現りません。                 |                                                       |             |                |                        |               |
| -            |                          |                                                       |             |                |                        |               |
| 受調中          | 胡吉一克                     |                                                       |             |                |                        |               |
| 120042       | 組まれりません。                 |                                                       |             |                |                        |               |
| 受講子          | 定講習一覧                    |                                                       |             |                |                        | _             |
| 1門牧育>        | 大学                       | 1011-1                                                |             |                | N                      | _             |
| 1821         | MIRE                     | JF 10-1-1<br>JF 20-2<br>会場名                           | 申請状況        |                | 奉前アンケート回答              | 受講申込:<br>出力対象 |
| 必称           | 2010/04/17<br>2010/04/18 | 1001R045<br><u>教育の最新事価(テスト環境)</u><br>101              | 申請中         | ( REAL         |                        | 9             |
| 瀫訳           | 2010/04/16               | 10015013<br>特別支援教育の現状と課題 <u>デスト環境)</u><br>(熱門教育大学B101 | 申讀中         | () Itean       |                        | R             |
| 前アンク         | 一トに回答すると受講               | 申込書出力対象にチェックすることができ、受講申込書を日                           | 印刷することができ、タ | 2<             | 📥 受講中込書を印刷             | 176           |
| 100183       |                          |                                                       |             |                |                        |               |
| 100,0200     | arako yak ti Aya         |                                                       |             |                |                        |               |
| 申請取          | 6首講習一覧                   |                                                       |             |                |                        |               |
| 信命の講習        | 自まありません。                 |                                                       |             |                |                        |               |
| 廃止課          | 習一覧                      |                                                       |             |                |                        |               |
| 他の講習         | 罰は初りません。                 |                                                       |             |                |                        |               |
|              |                          |                                                       |             |                |                        |               |

## 5. 受講申込書印刷·送付

受講申込書の印刷は、受講者TOP画面の「受 講申込書等の印刷を行う」をクリックするか、 事前アンケートに回答し、「登録」(p.24 参照) をクリックした後の、受講講習確認一覧画面か ら行えます。

- ①「受講申込書出力対象」の講習を選択して ください。
  - ◆ 受講希望の講習が複数ある場合は,全ての講 習を選択してください。
  - ◆ 選択した講習は、1枚の「受講申込書」に集 約されます。
- ②「受講申込書を印刷する」をクリックしてく ださい。

### 受講申込書

| 1. 利用申請 | 2.ログイン | 3.講習検索・<br>申込み | 4. 事前アンケートに<br>回答 | 5. 受講申込書<br>印刷·送付 | 6. パスワード等を<br>忘れたら |
|---------|--------|----------------|-------------------|-------------------|--------------------|
|---------|--------|----------------|-------------------|-------------------|--------------------|

|                                         | 鳴                                                                                 | 門教育大学                  | 9 免許状更                    | 新調習受      | 講甲込書        |            |              |
|-----------------------------------------|-----------------------------------------------------------------------------------|------------------------|---------------------------|-----------|-------------|------------|--------------|
| ふりがな                                    | なると きょうこ                                                                          |                        |                           |           |             |            |              |
| 医名                                      | <b>鳴門 教子</b><br>(16010002)                                                        |                        |                           |           | 申<br>込<br>印 | ()         | F <b>R</b> ) |
| 生年月日                                    | 昭和45年 5月25日 性                                                                     | 81 女性                  | 所轄都造的県                    | 德扁県       |             | - 報36~<br> | 40           |
| 建絡先                                     | 772-6592<br>放高资格門市地門市高自宇中高7<br>(TEL) 068-687-6128、(                               | 748#m<br>088-687-6128  | (F.                       | AX) 088-6 | 87-6041     | mm         |              |
| 受護対象者<br>の区分                            | (交通対象者区分)<br>地域国に動揺している教育署<br>(動務政権)<br>幼稚園<br>(取務校)<br>増門教育大学紀属幼稚園<br>(職名)<br>収論 | 2員・教育の縦;               | こある者<br>                  |           |             |            |              |
| 〇 所持す                                   | る免許状                                                                              | _                      |                           | *****     |             |            | 2 <b>7</b> 8 |
| 幼童術                                     | 元紅外沙律族                                                                            | #100*                  | <b>鉄第25</b> 前             | 110.89    |             | 11.02      | 1017 38      |
| 修了破踪期                                   | 服・有効期間の満了の年月日                                                                     | 平成29年 1                | 月31日                      |           |             |            |              |
| <ul> <li>         · 受請希     </li> </ul> | 설냬꾼                                                                               |                        |                           |           |             |            |              |
|                                         | 领域                                                                                |                        | 8                         | 習の名称      |             | 1          | 教会日          |
| 必修領域講習                                  |                                                                                   | テストH264<br>(#34-9008-9 | 教育の最新事情1<br>mm+) 150(R001 |           |             | 平成28       | 年 2月20日      |
| 選択必修領                                   | 地講習                                                                               |                        |                           |           |             |            |              |
|                                         |                                                                                   |                        |                           |           |             |            |              |
| 選択領域講                                   | w                                                                                 |                        |                           |           |             |            |              |
|                                         |                                                                                   |                        |                           |           |             |            |              |
| <ul> <li>障害を</li> </ul>                 | 有している方で、希望す                                                                       | る配慮・支援                 | 内容についてま                   | 3入してく)    | ださい。        |            |              |
|                                         |                                                                                   | _                      |                           |           |             |            |              |

③ 受講申込書がPDF形式で作成されますの で、内容に誤りがないか確認し、印刷してく ださい。

> ◆ 次ページ「受講申込書のチェックポイント」を 参照し,確認してください。

| 障害の種類・程度・症状等 |  |
|--------------|--|
| 首望する配慮・支援内容  |  |

### (三明省名入集)

上記の者は教育職員免許法第9条の3第3項又は免許状更新講習規則第9条に規定する受講対象者に該当する。

平成 年 月 日 (証明者名)

受講申込書

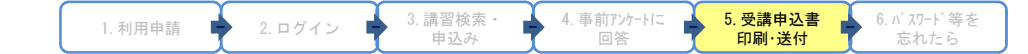

## 受講申込書のチェックポイント

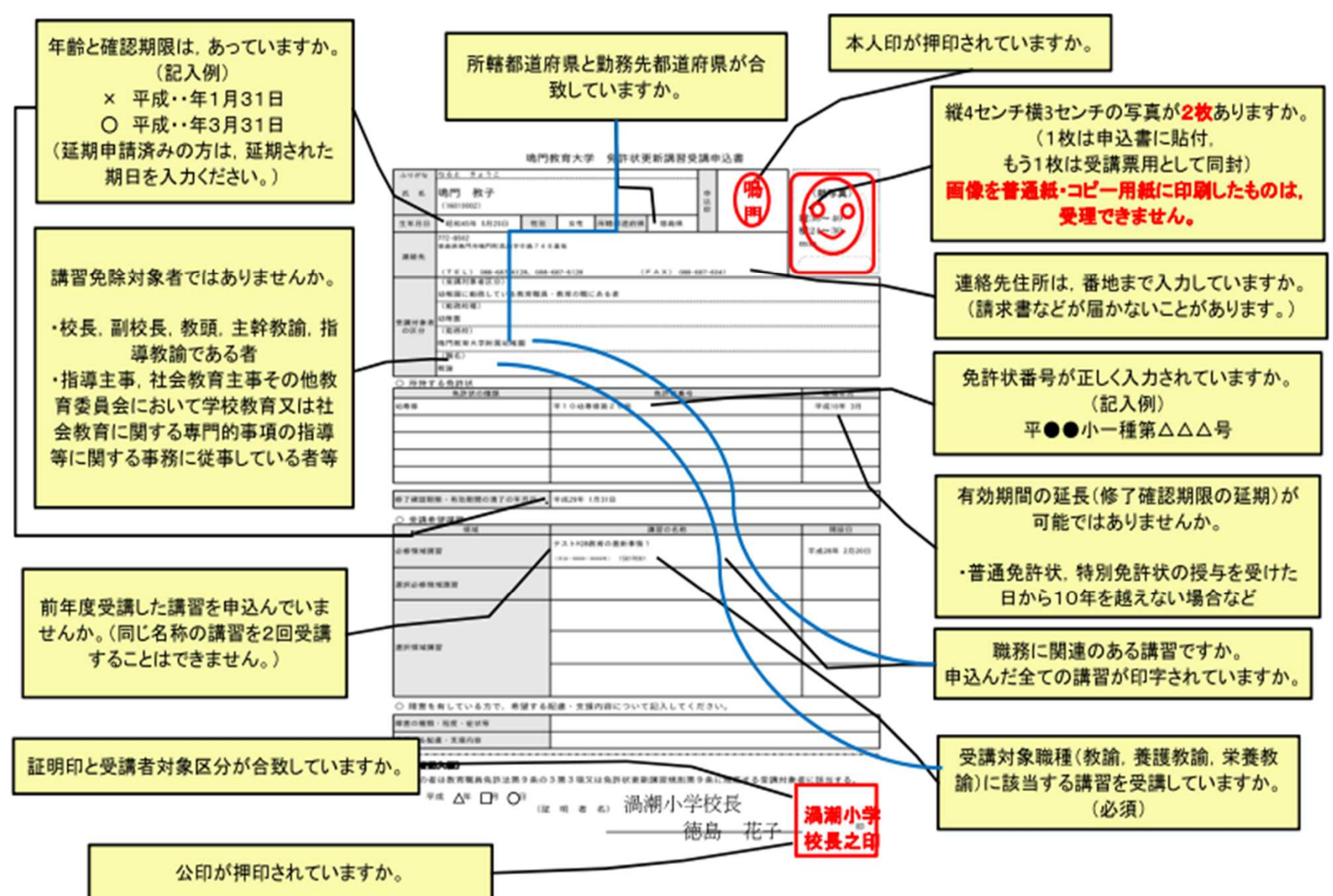

| 1. 利用申請 | 2.ログイン | 3.講習検索・<br>申込み | 4. 事前アンケートに<br>回答 | 5. 受講申込書<br>印刷·送付 | 6. パスワード等を<br>忘れたら |
|---------|--------|----------------|-------------------|-------------------|--------------------|
|---------|--------|----------------|-------------------|-------------------|--------------------|

|                                         |                                 |                                                      |                        |           | 4                                         |               |
|-----------------------------------------|---------------------------------|------------------------------------------------------|------------------------|-----------|-------------------------------------------|---------------|
| <b>女員</b> :<br>鳥門す                      | <b>免許状</b> 員<br><sub>数育大学</sub> | 更新受付サービス                                             |                        | <u> </u>  | <ul> <li>▲ TOI</li> <li>▲ 明門太郎</li> </ul> | 1 DØ79F       |
|                                         | 確認一覧                            |                                                      |                        |           |                                           |               |
| 受講                                      | 講習確認一                           | <sup>ۋ</sup>                                         |                        |           |                                           |               |
| 受講演                                     | 諸講習一覧                           |                                                      |                        |           |                                           |               |
| 捻の講習                                    | 習はありません。                        |                                                      |                        |           |                                           |               |
| 受講中                                     | P講習一覧                           |                                                      |                        |           |                                           |               |
| 特象の講習                                   | 習はありません。                        |                                                      |                        |           |                                           |               |
| 受講子                                     | 定講習一覧                           |                                                      |                        |           |                                           |               |
| 1993年1993年1993年1993年1993年1993年1993年1993 | 大学                              |                                                      |                        |           |                                           |               |
| 額域                                      | 開設日                             | 講習コード<br>講習名<br>会場名                                  | 甲腈状況                   | 取消        | 事前アンケート回答                                 | 受講甲込書<br>出力対象 |
| 必修                                      | 2010/04/17<br>2010/04/18        | 1001R005<br><u>教育の最新事情(テスト環境)</u><br>101             | 受理済                    | ( 🔷 取消 🔵  | ● 参照                                      | Е             |
| 選択                                      | 2010/04/16                      | 1001S013<br><u>特別支援教育の現状と課題(テスト環境)</u><br>鳴門教育大学B101 | 受理済                    | 🥏 取消      | 《 参照                                      | -             |
| 選択                                      | 2010/04/16                      | 1001S014<br>スクールカウンセラーの効果的な活用<br>99門教育大学B101         | 申請中                    | 🧶 取消      | ● 参照                                      | Ы             |
| f前アンク<br>キャン                            | 「ートに回答すると受け<br>セル待ち講習一          | 講申込書出力対象にチェックすることができ、受講申込書を印<br>皆                    | 刷することができます。            |           |                                           | 178           |
| 対象の講習                                   | 習はありません。                        |                                                      |                        |           |                                           |               |
| 申請取                                     | 以消講習一覧                          |                                                      |                        |           |                                           |               |
| 「象の講習                                   | 習はありません。                        |                                                      |                        |           |                                           |               |
| 廃止誹                                     | 褶一覧                             |                                                      |                        |           |                                           |               |
| 1象の講習                                   | 習はありません。                        |                                                      |                        |           |                                           |               |
| 101072091                               | an 0~00 0 00 00 700             |                                                      |                        |           |                                           |               |
|                                         |                                 | Copyright (c) 2010 NTT DATA KYUSHU CO                | DRPORATION, All Right: | Reserved. |                                           |               |

④ 「ログアウト」をクリックして、ログアウトしてく ださい。

> ◆ 事前アンケートに未回答で、受講の意志がない 講習については、「取消」をクリックし、削除 してください。(キャンセル待ちの方が繰り上 がり、受講機会を得ることができますので、ご 協力お願いします。)

| 1. 利用申請 |  | 2.ログイン |  | 3.講習検索・<br>申込み | I | 4. 事前アンケートに<br>回答 | 3 | 5. 受講申込書<br>印刷·送付 |  | 6. パスワード等を<br>忘れたら |
|---------|--|--------|--|----------------|---|-------------------|---|-------------------|--|--------------------|
|---------|--|--------|--|----------------|---|-------------------|---|-------------------|--|--------------------|

### 受講申込書

|     |                |                                                                                                    | 鳴門教                 | 育大学                    | 免許状更                            | 新講習受     | き講申     | 込書      | 6 |                    |
|-----|----------------|----------------------------------------------------------------------------------------------------|---------------------|------------------------|---------------------------------|----------|---------|---------|---|--------------------|
|     | ふりがな<br>氏 名    | <u>なると</u><br>鳴門 教子<br>(16010002)                                                                                                    |                     |                        |                                 |          | 中込印     | 鳴門      | ) | $\bigcirc$         |
|     | 生年月日           | 昭和45年 5月25日                                                                                                    | 性別                  | 女性                     | 所睹都造的瑛                          | 德宾県      | 1       |         |   |                    |
|     | 建给先            | 772-8592<br>並為哀格門作地門町北魚宇<br>(TEL) 068-687-612                                                                                                    | 10歳7483<br>18、088-6 | 6 M<br>87-6128         | < <i>*</i>                      | AX) 088- | 687-604 | 11      |   |                    |
|     | 受講対象者の区分       | <ul> <li>(交通対象者区分)<br/>幼稚園に動揺している表<br/>(敷施技種)</li> <li>(助施技種)</li> <li>(取施技権)</li> <li>(取施技)</li> <li>(職門取育大学財営幼稚園</li> <li>(取名)</li> <li>(取名)</li> </ul> | (倉戦員・<br>8          | 教育の縦に                  |                                 |          |         |         |   |                    |
|     | 〇 所持す          | る免許状                                                                                                    |                     |                        |                                 |          |         |         |   |                    |
|     | 幼専修            | 免許状の種類                                                                                                    |                     | F10幼家                  | 傳第25号                           | 先許以數号    |         |         |   | 取得年月<br>平成10年 3月   |
|     |                |                                                                                                    |                     |                        |                                 |          |         |         |   |                    |
|     | 修了確認期          | 服・有効期間の満了の年                                                                                                    | 月日 5                | 平成29年 1                | 月31日                            |          |         |         |   |                    |
| J   | ○ 受請希          | <b>설</b> ;;;;;::                                                                                                    |                     |                        |                                 |          |         |         |   |                    |
|     | 必修領域關          | <u>संस</u><br>इ                                                                                                    | 1                   | ナストH288<br>(#24-9000-9 | と<br>教育の最新事情 1<br>mm+) 1501R001 | 鳥習の名称    |         |         |   | 開放日<br>平成28年 2月20日 |
|     | 選択必修領域講習       |                                                                                                    |                     |                        |                                 |          |         |         |   |                    |
| - 1 | <u> </u>       |                                                                                                    | _                   |                        |                                 |          |         |         |   |                    |
|     | 道択領域講          | n                                                                                                    | -                   |                        |                                 |          |         |         |   |                    |
|     | 避択領域彌          | n                                                                                                    | -                   |                        |                                 |          |         |         |   |                    |
|     | 選択領域講<br>〇 障害を | 習<br>有している方で、希                                                                                                    | 望する配                | 慮・支援                   | 内容について                          | 記入してく    | ŕċv     | ۰.<br>• |   |                    |

- ⑤ 印刷した受講申込書に受講する全ての講習 が出力されているか、確認してください。
- ⑥ 申込印欄に押印(ご自身のもの), 顔写真を 貼付してください。
  - ◆ 写真は、申込み前3ヶ月以内に撮影した、縦 4 cm×横3 cm, 上半身, 正面向き, 脱帽のものを 2枚用意し、裏面に、氏名及び受講者 I Dを記入 の上、1枚は申込書に貼付してください。もう1 枚は受講票作成のため、申込書と共に、提出して ください。画像を普通紙・コピー紙に印刷したも のは、受理できません。

者望する配慮・支援内容

#### (三明省日入市)

上記の者は教育職員免許法第9条の3第3項又は免許状更新講習規則第9条に規定する受講対象者に該当する。

平成 年 月 日 (証明者名)

ΕD

### 受講申込書

| 1. 利用申請 🔶 2. ログイン 🍁 3. 講習検索・ | 4. 事前アンケートに | 5. 受講申込書 | 6. パ スワード 等を |
|------------------------------|-------------|----------|--------------|
| 申込み                          | 回答          | 印刷·送付    | 忘れたら         |

|              |                                                                                                    | 鳴門券     | (育大学                                         | 免許状更     | 新講習受     | 講申     | ■込書         |              |
|--------------|----------------------------------------------------------------------------------------------------|---------|----------------------------------------------|----------|----------|--------|-------------|--------------|
| 马利斯塔<br>医 名  | <u>なると きょうこ</u><br>鳴門 教子                                                                                                    |         |                                              |          |          | 申込     | <u>_</u>    |              |
| 生年月日         | 昭和45年 5月25日                                                                                                    | 性別      | 女性                                           | 所辖都造的强   | 德扁県      | £Ρ.    |             | <b>(°°</b> ) |
| 建植先          | 772-8502<br>油油供电門市咱門町高島宇(<br>(TEL) 058-687-612                                                                                                    | DBA7483 | 6 m<br>97-6128                               | (F       | AX) 088- | 687-64 | ыт          |              |
| 受講対象者の区分     | (受講対象者区分)<br>位都国に動揺している表<br>(施路技術)<br>(施路技術)<br>地特徴<br>(施名)<br>松油<br>(施名)<br>松油<br>に動きた<br>(施名)<br>松油<br>(施名)<br>松油<br>(施名)<br>松油<br>(施名)<br>松油<br>(施名)<br>(施名)<br>(施2)<br>(施2)<br>(施2)<br>(施2)<br>(施2)<br>(施2)<br>(施2)<br>(施2)<br>(施2)<br>((m2))<br>(m2)<br>((m2))<br>((m2)) | (育戦員・)  | 救育の職に                                        | .ある者<br> |          |        |             |              |
| <u>〇 府務す</u> | る兄許状<br>免許状の種類                                                                                                    |         |                                              |          | 你这份新品    |        |             | 2429         |
| 幼専修          |                                                                                                    |         | 平10边寿修第25号                                   |          |          |        |             | 平成10年 3月     |
|              |                                                                                                    |         |                                              |          |          |        |             |              |
| 修了確認期        | 服・有効期間の満了の年                                                                                                    | 月日 9    | 平成29年 1                                      | 月31日     |          |        |             |              |
|              | C0 10 30                                                                                                    | _       |                                              |          |          |        |             |              |
|              | 領域                                                                                                    |         | 講習の名称                                        |          |          |        |             | 開設日          |
| 必修領域開        | Ŧ                                                                                                    | 3       | テストH28数官の最近事情 1<br>(IE24-mmm-mmm+) 156(4001) |          |          |        | 平成28年 2月20日 |              |
| 選択必修慎        | 城講習                                                                                                    |         |                                              |          |          |        |             |              |
|              |                                                                                                    | -       |                                              |          |          |        |             |              |
| 選択領域議        | Ŧ                                                                                                    | -       |                                              |          |          |        |             |              |
|              |                                                                                                    |         |                                              |          |          |        |             |              |

○ 障害を有している方で、希望する配慮・支援内容について記入してください。 障害の種類・程度・症状等 希望する配慮・支援内容

| (日本)の一部の100000000000000000000000000000000000 | 『に該当する。 |  |
|----------------------------------------------|---------|--|
| <sub>平成△△年□月〇日</sub> 渦潮小学校長                  | ノ学渦     |  |
|                                              | 印長小     |  |

- ⑦ 所属長(学校長等)に受講対象者であることの証明印(公印)を受けてください。
  - ◆ 更新講習を受講する際には、受講対象者であることを証明する必要があります。
- ⑧ 完成した「受講申込書(写真貼付のこと)」と 受講票用の写真1枚を,角2サイズの封筒 (A4サイズが折らずに入る封筒)に入れ, 「受講申込書」と朱書きの上,所定の提出期 限内に受講申込書等送付先まで郵送してくだ さい。
- ⑨ 5月上旬~中旬以降,受講料事務代行会社 から「受講料請求書類」が送付されますので, 最寄りのコンビニエンスストアから速やかに 納付してください。受講の決定は,受講料の 納付を確認した時点で確定します。
- ① 5月29日以降に,別途「受講票」及び「受講 の手引き」を送付します。

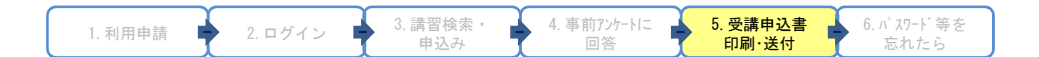

## 提出書類

- 1 鳴門教育大学免許状更新講習受講申込書(写真貼付のこと) 1部
- 2 受講票用写真(縦4cm×横3cm) 1部 ※受講申込写真と同じ写真 (写真裏面には受講者ID及び氏名を必ず記載すること!)

お問合せ・受講申込書等送付先

〒772-8502 徳島県鳴門市鳴門町高島字中島748番地

鳴門教育大学 社会連携課 免許更新係 TEL: 088-687-6127 又は 6128 FAX: 088-687-6148 E-mail: koushin@naruto-u.ac.jp

# 6. その他

### 受講者TOP画面

| 個人情報                | 目的別に選ぶ                                                                                                    |                |
|---------------------|----------------------------------------------------------------------------------------------------|----------------|
| 受講者ID ×             | 講習を検索して受講申込みを行う                                                                                                    |                |
|                     | お知らせ     病面の申込み受講したい調査を検索し申し込みを行う。                                                                                                    |                |
| 受講者IDまたはパスワードを忘れた方  | 2. 事前アンケートの登録申請した講習の事前アッケートの登録を行う。                                                                                                    |                |
| 初めてご利用される方          | ● お問い合わせ先                                                                                                    |                |
|                     | ・ 鳴門教育大学 : 鳴門教育大学<br>社会連携課社会連携チーム(免許更新)                                                                                                 |                |
| ご利用の手引きはこち          | 〒772-8502<br>後島県島門市島門町高島平中島 748                                                                                                    |                |
|                     | TEL 088-687-6127<br>FAX 088-687-6148                                                                                                    |                |
|                     | 当サイトをご利用いただくにあたって                                                                                                    |                |
|                     | ■推奨ブラウザ                                                                                                    |                |
|                     | 当サイトは、以下のブラウザルにて動作確認をしております。その他のブラウザルにつきましては動<br>作保羅政 かとしません。                                                                           |                |
|                     | - Microsoft Internet Explorer 7.0<br>• Microsoft Internet Explorer 8.0<br>• Firefox 8.5                                                 |                |
|                     | ■ブラヴイン                                                                                                    |                |
|                     | 当サイトの一部ページでは以下のプラグインを使用しております。                                                                                                    | Get Acrobat    |
|                     | ・Adobe Acrobat・・・受講申込書の閲覧                                                                                                    | Adobe Recaller |
|                     | 特別はFUPCTOTABLE DOCUMENT FORMALIZES(ようしての、1回見しまれのDe ReFUGET Peader)が<br>必要だなります。<br>Adobe Acrobat Reader(よAdobe社のウェブ・サイトより無料でダウンロードできます。 |                |
|                     | Copyright (c) 2010 NTT DATA KYUSHU CORPORATION. All Rights Reserved.                                                                    |                |
|                     |                                                                                                    |                |
| 員免許状更新受             | 受付サービス                                                                                                    | (à TOP         |
| 門教育大学               |                                                                                                    |                |
|                     |                                                                                                    |                |
| 川田宇諭時に宣称したメールアドレスを人 | ノルして語杯タノをノリックしてくたさい。<br>- 2.根本は、本面にたった、山口に、コオスコレマノビオト、)                                                                                 |                |

## 6-1. パスワードを忘れたら

- ① 受講者ID・パスワードを忘れた場合、「受 講者IDまたはパスワードを忘れた方」をク リックしてください。
  - ◆ パスワードの再設定ができます。
- メールアドレスを入力し「送信」をクリックしてください。
  - ◆ 利用申請時に登録したメールアドレスを入力 してください。

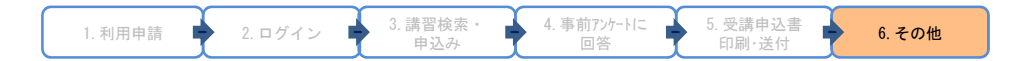

### 受講者TOP画面

| パスワード再設定              |                                           |
|-----------------------|-------------------------------------------|
| パスワード再設定              |                                           |
| パスワードとパスワード(確認用)にパスワー | たいカレて、バスワードの変更ポタンをクリックしてください。             |
| 受講者ID                 | 10010001                                  |
| メールアドレス               | maharada@naruto-u.ac.jp                   |
| バスワード 📕               | ※半角奏数字 %~12文字以内                           |
| バスワード(確認用) 🔹          | ※半角异数字 %~12文字以内                           |
| パスワード ・               | ※半角英数字 %~12文字以内           ※半角英数字 %~12文字以内 |

## ③ 新たにパスワードを設定してください。

| 1. 利用申請 🗭 2. ロク | バイン 🛉 3. 講習検索・<br>申込み | 4. 事前アンケートに<br>回答 | 5. 受講申込書<br>印刷·送付 | 6.その他 |
|-----------------|-----------------------|-------------------|-------------------|-------|
|-----------------|-----------------------|-------------------|-------------------|-------|

### 受講者TOP画面

6-2. 申請状況ステータスについて

| <mark>教員</mark><br>鳴門 | <b>免許状</b><br>教育大学       | 更新受付サービス                                           |                      | <i>P</i> 1001000 | ▲ TOP €<br>1 <sup>▲</sup> 鳴門太郎 | 1 0770 r)     |
|-----------------------|--------------------------|----------------------------------------------------|----------------------|------------------|--------------------------------|---------------|
| 受講講習習                 | 和巴一覧                     |                                                    |                      |                  |                                |               |
| 受講                    | 講習確認一                    | 覧                                                  |                      |                  |                                |               |
| 受講済                   | 講習一覧                     |                                                    |                      |                  |                                |               |
| 対象の講習                 | 計はありません。                 |                                                    |                      |                  |                                |               |
| 受講中                   | 講習一覧                     |                                                    |                      |                  |                                |               |
| 対象の講習                 | 引はありません。                 |                                                    |                      |                  |                                |               |
| 受講予                   | 定講習一覧                    | 1                                                  |                      |                  |                                |               |
| 影响教育大                 | 大学                       |                                                    |                      |                  |                                |               |
| 領域                    | 開設日                      | 講習コード<br>講習名<br>会場名                                | 申請状況                 | 取消               | 事前アンケート回答                      | 受講申込書<br>出力対象 |
| 必修                    | 2010/04/17<br>2010/04/18 | 1001R005<br><u>教育の最新事情(テスト環境)</u><br>101           | 受理済                  | 🔷 取消             | ● 参照                           | п             |
| 選択                    | 2010/04/16               | 1001S018<br>特別支援教育の現状と課題(テスト環境)<br>9島門教育大学B101     | 受理済                  | 🚺 取消             | ● 参照                           | п             |
| 選択                    | 2010/04/16               | 1001S014<br><u>スクールカウンセラーの効果的な活用</u><br>鳴門教育大学B101 | 申請中                  | 🔵 取消             | 2 参照                           | R             |
| 事前アンケ<br><b>キャン1</b>  | ートに回答すると<br>セル待ち講習ー      | 受護申込書出力対象にチェックすることができ、受講申込書を印成<br>*覧               | N9 Q_CIN (78 # 9 &   | K                | 受講申込書を印刷                       | 52            |
| 対象の講習                 | 引はありません。                 |                                                    |                      |                  |                                |               |
| 申請取                   | 消講習一覧                    |                                                    |                      |                  |                                |               |
| 対象の講習                 | 副はありません。                 |                                                    |                      |                  |                                |               |
| 廃止講                   | 習一覧                      |                                                    |                      |                  |                                |               |
| 対象の講習                 | 計はありません。                 |                                                    |                      |                  |                                |               |
|                       |                          | Copyright (c) 2010 NTT DATA KYUSHU CO              | RPORATION, All Right | s Reserved.      |                                |               |

- ログイン後の受講者TOP画面から、「受講 /受講予定の講習の参照を行う」をクリッ クし、受講講習確認一覧画面の「申請状 況」で、ご自分の申請状況がわかります。
  - ◆ 受理済→送付された受講申込書が鳴門教育大 学に届き、受理した事を表します。(受講申 込書を受理した後、5月上旬~中旬以降に請 求書を送付します。)
  - ◆ **申請中**→受講申込書の未送付,鳴門教育大学 において審査中などを表します。
  - ◆ 送付された受講申込書に不備等がある場合は、 不備の内容が表示されます。
     <例>写真1枚が不足しています。

至急送付願います。